NRRI 89-11

#### USER'S MANUAL

#### GCOST: A GAS COST-OF-SERVICE PROGRAM

VERSION 1.0

Mohammad Harunuzzaman Research Associate in Engineering

Govindarajan Iyyuni Graduate Research Associate

May, 1989

This report was prepared by The National Regulatory Research Institute (NRRI) with funding provided by participating member commissions of the National Association of Regulatory Utility Commissioners (NARUC). The views and opinions of the authors do not necessarily state or reflect the views, opinions, or policies of the NRRI, the NARUC, or NARUC member commissions.

References to trade names or specific commercial products, commodities, or services in this report do not represent or constitute an endorsement, recommendation, or favoring by the NRRI, the NARUC, or NARUC member commissions of the specific commercial product, commodity, or service.

### TABLE OF CONTENTS

| Page                                  |                                                                                                    |
|---------------------------------------|----------------------------------------------------------------------------------------------------|
| LIST OF FIG<br>FOREWORD<br>ACKNOWLEDG | GURES                                                                                                    |
| Chapter                               |                                                                                                    |
| 1                                     | INTRODUCTION                                                                                                    |
|                                       | Program Overview                                                                                                   |
| 2                                     | METHOD                                                                                                    |
|                                       | Classification of Costs                                                                                            |
| 3                                     | GETTING READY TO USE THE PROGRAM                                                                                   |
|                                       | Recommended System Configuration9Backing Up Original Diskettes9Data Preparation12Data Entry Using Database Files15 |
| 4                                     | STARTING THE PROGRAM                                                                                               |
|                                       | Loading the Program                                                                                                |
| 5                                     | PROGRAM OUTPUTS                                                                                                    |
|                                       | Output Options                                                                                                    |
| Appendix                              | SAMPLE INPUT DATABASE FILES                                                                                        |

# LIST OF FIGURES

| Figure | . 1                                                                     | Pa | ge |
|--------|-------------------------------------------------------------------------|----|----|
| 1-1    | Interface Between Database Management Program and GCOST                 |    | 3  |
| 3-1    | Structures for Database Files CLASS.DBF, ACCTCATG.DBF, and ACCTDATA.DBF |    | 21 |
| 4-1    | Worksheet for Updating Input Data                                       | •  | 29 |
| 5-1    | Summary Table                                                           | •  | 39 |
| 5 - 2  | Rate Base Allocation                                                    | •  | 41 |
| 5 - 3  | Operating Expenses Allocation                                           | •  | 43 |
| 5-4    | Utility Plant in Service Allocation                                     | •  | 45 |
| 5 - 5  | Distribution Plant Allocation                                           |    | 47 |
| 5-6    | Distribution Expenses Allocation                                        | •  | 49 |

,

#### FOREWORD

Cost-of-service studies continue to be an important part of the ratemaking process. There is a growing need among regulatory analysts for a computerized tool to perform cost-of-service studies for gas distribution utilities. This document and the accompanying software have been developed to fulfill this need.

We hope our clientele in state commissions will find it useful. I commend it to your attention and use.

Douglas N. Jones Director May 1989 Columbus, Ohio

#### ACKNOWLEDGEMENTS

The authors wish to thank Kevin A. Kelly, Associate Director for Gas and Electric Research, for his help and encouragement throughout this project. We acknowledge our debt to Mr. Jeffrey Shih and Mr. Pran Paul, former researchers at NRRI, whose work on database management and electric cost-of-service analysis has been used as resource material for this project. We wish to express our appreciation to Marilyn Reiss for her tireless efforts and patient professionalism in preparing the manuscript.

#### CHAPTER 1

#### INTRODUCTION

The process of rate design for a gas distribution utility requires the use of cost-of-service studies. A cost-of-service study finds the various costs of serving all of a utility's customers, and allocates these costs to individual customer classes. The costs include investments in plant and equipment, operating expenses, and taxes. There are two distinct approaches that underlie cost-of-service studies. One approach is based on marginal costs and the other on embedded costs. The marginal-cost allocation can be defined as the incremental cost of adding a single customer to the system. The embedded cost, on the other hand, is the customer's share of historical costs. Of the two approaches, the latter is easier to implement and traditionally has been used for rate-making purposes.

In a cost-of-service study, the allocations are based on cost-causation relationships which define the responsibility of each customer class for imposing various costs on the utility system. For example, the construction of a gas storage facility provides additional capacity to the utility to meet the system peak demand. One can then arguably assume that the magnitude of the system peak demand itself imposes the cost of building this facility on the utility. In such a case, the cost can be allocated to each customer class in proportion to its gas demand at the time of system peak. It is also possible to argue for an alternative method that allocates the cost according to the peak demand of each customer class, regardless of its time of occurrence. There also may be other methods that can justifiably be used to allocate the costs among customer classes. The above example shows that an investment expense can be allocated using a diversity of methods. A similar diversity of allocation methods also exists for operating expenses and taxes. A cost-of-service study may require the analysis of a large number of cost items or accounts using a great diversity of allocation methods, which tends to be a time-consuming and complex task. The

analysis, however, can be greatly facilitated by the use of computerized tools. While one can use electronic spreadsheet programs to perform a gas cost-of-service study, a self-contained software package designed specifically for this purpose can accomplish this task much more efficiently. The National Regulatory Research Institute (NRRI) has developed the gas cost-of-service (GCOST) program to meet the growing need among regulatory analysts for such a tool. GCOST is designed for use on an IBM Personal Computer XT, AT, or compatible system.

#### Program Overview

GCOST is designed to perform cost-of-service studies for gas distribution utilities using the traditional embedded cost approach. It accepts accounting, financial, and operating data as user inputs. It then allocates the various items of utility plant and operating expenses to each customer class according to user-specified methods. For each cost item or account, the user has the option of specifying an allocation method or formula. This flexibility allows the user to experiment with different combinations of allocation methods.

GCOST is interfaced with a database management program, which is used to prepare input data files prior to running GCOST. The user has the choice of either using DBMGR, developed by NRRI, or the commercial software dBASE III PLUS<sup>1</sup>, as the database management program. Figure 1-1 shows the interface between DBMGR (or dBASE III PLUS) and GCOST. The dotted arrow indicates that the database management program is independent of and separate from GCOST. The figure also shows the internal structure of GCOST, which has four components or modules. The first module starts the program and familiarizes the user with the structure of GCOST. The second module is used to revise data already entered through DBMGR or dBASE III PLUS. The third module performs all the cost allocation computations. Finally, the last module displays and prints the results of the cost allocation calculations. The program flow within GCOST is shown with solid

<sup>&</sup>lt;sup>1</sup> dBASE III PLUS is a registered trademark of Ashton-Tate, Torrance, California.

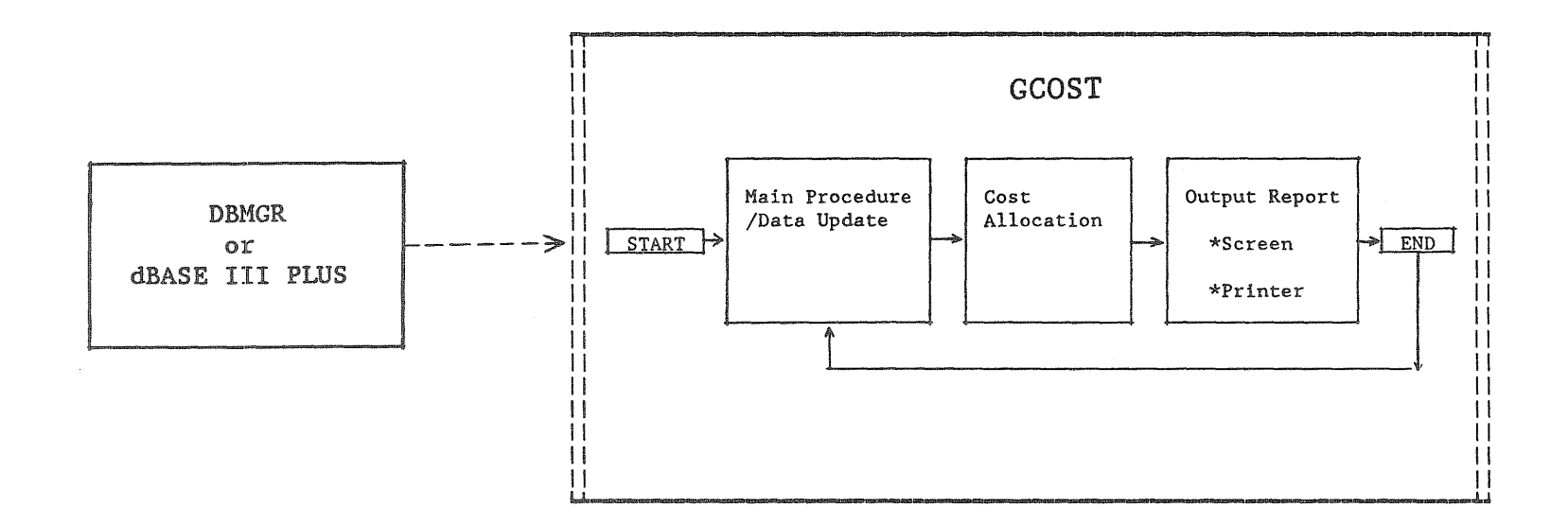

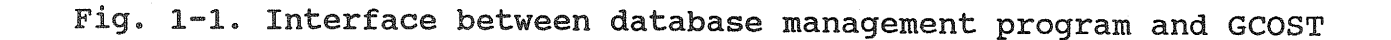

w

arrows in figure 1-1. The figure shows that the user can rerun the main procedure/data update module after executing the output module. Both DBMGR and GCOST are user-friendly programs. Both have menu-driven options and program-generated queries for easy use.

#### Organization of the Program Documentation

The rest of this document is organized into four parts, presented in chapters 2 through 5. Chapter 2 discusses the steps involved in a cost-ofservice study. It also provides a general overview of cost-of-service methods. Chapter 3 instructs the user on how to prepare the computer system and various computer files before running the program. Chapter 4 provides step-by-step instructions on running the program. Finally, chapter 5 presents various outputs generated by the program. Once the user has mastered the steps described in chapter 4 and has generated several of the outputs in chapter 5, he is ready to use GCOST to conduct his own cost-ofservice study.

#### CHAPTER 2

#### METHOD

GCOST uses the embedded cost approach for allocating costs of service. The cost allocation process consists of several steps each of which is summarized in the following sections.<sup>2</sup>

#### Classification of Costs

Costs of service can be classified into several major categories according to a cost-causation logic. These are demand, commodity and customer costs.

#### Demand Costs

Demand or capacity costs are those imposed on the system by customer demand. They are related to maximum system requirements and do not vary directly either with the number of customers or the total amount of gas consumption. These costs include construction costs for production, storage, and transmission plants. They also include fixed operating costs related to these plant categories. Part of the construction and operating expenses for distribution plants also falls under demand costs.

#### Commodity Costs

Commodity or energy costs are directly related to the quantity of gas produced and consumed. They include the costs of feedstock, catalyst and fuel, and the variable costs of operating and maintaining production,

<sup>&</sup>lt;sup>2</sup> More detailed information on cost-of-service methods can be found in *Gas Rate Fundamentals*, American Gas Association, Arlington, Virginia, 1987.

storage, and transmission plants. Also included in this category are the commodity costs of purchased gas.

#### Customer Costs

Customer costs are incurred for customer-related services. They include the expenses of metering, billing and accounting customers charges, as well as capital costs for metering equipment and constructing of customers' service connections. A part of capital and operating expenses related to distribution plants is also included in this category. This category also may include sales promotion expenses and part of the administrative expenses.

#### Allocation of Costs

Once the costs of service have been classified into categories, they are allocated to different classes of customers. There are alternative ways of allocating costs of each category. As mentioned earlier, GCOST allows the user to specify a chosen allocation method for each cost category.

#### Demand Costs

There are several ways of allocating demand costs. They are the coincident-demand method, the noncoincident-demand method, and the average-and-excess method.

In the coincident-demand method, the allocation is in proportion to the customer class demand at the time of system peak. Under this method, high load factor customers who consume gas at a steady rate year-round are allocated a lower percentage of demand costs than low load factor customers whose consumption is greatest at the time of the system peak. Interruptible customers are not generally allocated any part of the demand cost under this method.

Under the noncoincident-demand method, the demand cost is allocated to each class of customer on the basis of its own peak, regardless of when it occurs. This method assigns a demand cost to interruptible customers.

The average-and-excess method is a compromise between the above two methods. Under this method, total demand costs are multiplied by the system's load factor to arrive at a cost attributed to average use and is allocated to each class in proportion to its annual consumption. The remaining cost is allocated to each class on the basis of its peak use.

#### Commodity Costs

Energy or commodity costs are allocated to each class in proportion to its gas consumption during a test period (usually a single year). If the test period was abnormally cold or warm, the sales and related cost should be normalized before allocation. Some allowance may be made for gas lost and unaccounted for in transportation to the customer. The allowance may vary among customer classes.

#### Customer Costs

Customer costs may be distributed in proportion to the number of customers or the weighted number of customers. In the latter method, it is recognized that there may be observable differences, on a per-customer basis, in costs among customer classes. The differences may occur in the frequency of meter readings and the cost of the meters. The level of complexity involved in obtaining readings and integrating meter reading charts may also vary among customer classes. Some classes, such as large industrial customers, may require separate reading schedules for each customer. Because of these differences; a customer of one class may impose more cost on the utility than a customer of some other class. These differences in cost causation on a per-customer basis are accounted for by assigning a weighting factor to each customer class.

#### Direct Allocation of Costs

Some of the costs may be allocated directly to a customer class without being classified as a demand, commodity, or customer cost. For example, if the cost of certain metering equipment for the residential class is known, it can be directly allocated to this class.

#### Secondary Allocation of Costs

Some costs may not be clearly classifiable according to the primary cost-causation categories such as demand, commodity, or customer. They also may not be allocable directly to a single customer class. In such cases, secondary allocations may be used. For example, costs of general plant may be allocated according to the aggregate allocation of all operating plant types. Each operating plant type, on the other hand, can be classified and allocated using primary categories of demand, commodity, and customer.

#### Mixed Allocation of Costs

Finally, it may be appropriate to allocate a given cost item using a combination of methods. In this method, the cost is divided into parts and each part is allocated according to a different method.

#### CHAPTER 3

#### GETTING READY TO USE THE PROGRAM

Before you start using the GCOST program for the first time, it is essential to follow the steps in this chapter. This chapter contains (1) information on the microcomputer system that is needed in order to use GCOST, (2) instructions for backing up original diskettes, and (3) instructions on how to prepare input data files.

#### Recommended System Configuration

The following microcomputer system is recommended for running the GCOST program.

- 1. IBM XT, AT, or compatible system
- 2. IBM Monochrome or color display
- 3. Two 5 1/4 inch diskette drives and a hard disk drive
- 4. A printer
- 5. IBM PC DOS version 2.10 or higher

#### Backing Up Original Diskettes

It is always recommended that you make backup copies of your diskettes. So if a diskette is damaged or if files are accidentally erased you still will have all your information. You can use either the DISKCOPY or the COPY command provided by the DOS to create a backup copy of your diskette. The DISKCOPY command will create an exact image of an entire diskette on another diskette. It is the fastest way of backing up a diskette. In addition, the DISKCOPY command automatically initializes a new diskette, if necessary. The COPY command, on the other hand, is a slower method than the DISKCOPY. Unlike the DISKCOPY method, the COPY command does not automatically initialize a new diskette. However, it is better to use the copy command to

copy files from a diskette that has had extensive file creation and erasure activity in the past. What follows is the procedure that allows you to make backup copies of your diskettes.

- Turn on your computer and go through the necessary steps until the prompt "C>" appears. Make sure your current directory has the DISKCOPY.COM file.
- 2. Type "diskcopy a: b:" and press the Enter (denoted by <CR>) key. Note that "a:" and "b:" are separated by one or more blank spaces and the quotation marks should not be typed.
- 3. You will see the "in use" light of drive A go on and the following message will be displayed on your screen.

C> diskcopy a: b: <CR> Insert source diskette in drive A: Insert target diskette in drive B: Strike any key when ready

- 4. Insert your original program diskette into drive A and close the door.
- 5. Insert your backup diskette into drive B and close the door.
- 6. Press any key. This tells DOS that you are ready and will cause DOS to execute the DISKCOPY command. Now all information is being copied from the diskette in drive A to the diskette in drive B. You will see one "in use" light come on and then the other.
- 7. When the copy has been made, you will see the following message on your screen:

|                     | Wiggin D. Towns and G. M. Spinger and an and an and a spinger of the spinger of the spinger of the spinger of the spinger of the spinger of the spinger of the spinger of the spinger of the spinger of the spinger of the spinger of the spinger of the spin of the spin of t |
|---------------------|----------------------------------------------------------------------------------------------------|
| Copy complete       | Î                                                                                                    |
|                     |                                                                                                    |
| Copy another (1/N)? |                                                                                                    |

To end the copying process, press the "N" key. The DOS prompt "C>" then will be displayed. Press "Y" if another copy is desired and repeat steps 2 through 7.

- 8. Now you can use the DISKCOMP command provided by the DOS to ensure that the two diskettes are identical. Make sure the file DISKCOMP.COM is in your current directory.
- 9. Type "diskcomp a: b:" and press the Enter key. You will see the "in use" light come on and your screen will display the following message:

A> diskcomp a: b: <CR> Insert first diskette in drive A: Insert second diskette in drive B: Strike any key when ready

- 10. Your original and backup diskettes are already in drives A and B, so just press any key. This will cause DOS to execute the DISKCOMP command. You will see one "in use" light come on and then the other.
- 11. When the diskette comparison is completed, you will see the following message on your screen, assuming that no diskette error occurs:

Diskettes compare OK Compare more diskettes (Y/N)? \_\_\_

To end the command, press the "N" key and the DOS message "C>" will be displayed.

12. Remove both diskettes. Use a felt-tip pen to label and date the backup diskette. Place your original program diskette in a safe place. From now on you should use the backup program diskette to load and run programs.

If any diskette errors occur during either the DISKCOPY or the DISKCOMP process, repeat the entire procedure just outlined. If you still have diskette errors, your backup diskette may be defective; change your backup diskette and repeat the procedure.

#### Data Preparation

GCOST requires operating and financial cost data on a utility, energy consumption and demand data for various customer classes, and costallocation formulas for each cost item to perform cost-of-service analysis.

#### Collecting Data

The data required to run GCOST are available from a gas utility company or a public utility commission. The following are lists of major data groups needed to run the program. A detailed listing of all the data items for a sample study is shown in the appendix.

#### Utility Data

- 1. Plant, equipment, and other capital assets
- 2. CWIP allowed in ratebase
- 3. Depreciation reserve and annual depreciation expenses
- 4. Gas service operating revenues
- 5. Operation and maintenance expenses for each type of plant
- 6. Customer accounts expenses
- 7. Customer service and information expenses
- 8. Sales expenses
- 9. Administrative and general expenses

10. Taxes

#### Customer Data

- 1. Peak demand (both coincident and noncoincident) for each customer class.
- 2. Gas consumption for each customer class
- 3. Number of customers for each customer class

#### Cost-Allocation Formula

For each cost item (shown in the appendix), the user needs to specify a cost allocation formula. The following is a list of keywords used by GCOST to identify a cost allocation formula:

| CUSTOMER | <br>Allocat | ion | on   | the  | bas             | is | of  | the | weig  | hted |
|----------|-------------|-----|------|------|-----------------|----|-----|-----|-------|------|
|          | number      | of  | cust | come | cs <sup>3</sup> | in | eac | h c | lass. |      |
|          |             |     |      |      |                 |    |     |     |       |      |

- ENERGY -- Allocation on the basis of gas consumption of each customer class.
- PPLANT -- Allocated pro rata according to the allocation of production plant. This category also includes storage plants.
- TPLANT -- Allocated pro rata according to the allocation of transmission plant.
- DPLANT -- Allocated pro rata according to the allocation of distribution plant.
- TDPLANT -- Allocated pro rata according to the allocation of transmission and distribution plants.
  - PTD -- Allocated pro rata according to the allocation of production, storage, transmission, and distribution plants.
  - UPIS -- Allocated pro rata according to the allocation of total utility plant in service.
  - NPIS -- Allocated pro rata according to the allocation of net plant in service.

<sup>&</sup>lt;sup>3</sup> To allocate costs on the basis of actual number of customers, the user should use direct allocation. See the keyword DIRECT later in this section.

- OPREV -- Allocated pro rata according to the allocation of total operating revenue.
- O&MEW -- Allocated on the basis of total O&M expenses less administrative and general expenses.
- O&ME -- Allocated on the basis of total O&M expenses.
- DEMAND(SCO) -- Allocated on the basis of class coincident peak demand.
- DEMAND(NCO) -- Allocated on the basis of class noncoincident peak demand.
- DEMAND(A&E) -- Allocated on the basis of class average and excess peak demand.

> In this example, 20 percent of the total amount is allocated to the third customer class, 50 percent is allocated to the fourth customer class, and 30 percent is allocated to the fifth customer class.

MIXED(X1;X2/Y/Z/W1;W2) -- Mixed allocation of the account under consideration. Possible modes are direct assignment, customer related allocation, energy related allocation, and demand related allocation.

Example:

MIXED(10;3/20/30/40;A&E)

In this example, 10 percent of the total amount is assigned directly to the third customer class, 20 percent is allocated on the basis of the weighted number of customers, 30 percent is allocated on the basis of class energy consumption, and the remaining 40 percent is allocated on the basis of the demand of energy by the customer class using the average and excess method.

- SUM(X1;X2) -- Allocated pro rata according to the allocation of items X1 through X2.
- SUM2(X1;X2;X4;X7) -- Allocated pro rata according to the allocation of items X1, X2, X4, and X7.

#### Entering Data Into the Computer

GCOST allows computer data entry/update in two forms. The user initially enters data into database files for later processing by the program. This is accomplished by using a database management program. The data can be updated either (1) using database editing operations or (2) using worksheets while running the program. For extensive data entry operations such as those required during the initial set-up phase of a costof-service study, database files should be used. For minor modifications to the input data such as those needed for a "what if" type of analysis, the worksheets should be used.

#### Data Entry Using Database Files

The database files used by GCOST have a structure similar to the commercial software dBASE III PLUS.<sup>4</sup> The user can use either dBASE III PLUS or the program DBMGR which comes with the GCOST package. The following is a description of DBMGR with references to dBASE III PLUS where appropriate. For a full description of dBASE III PLUS, the user should consult the appropriate users' manual.

The NRRI developed DBMGR in 1985 as a database management total. DBMGR permits one to create, access, and update database files. Like dBASE III PLUS, DBMGR uses a relational database structure. A database management system (DBMS) that uses this relational model is called a relational DBMS. Functionally, DBMGR is similar of dBASE III PLUS in that one can access and modify the same database interchangeably with either program. But the query and reporting facilities available from dBASE III PLUS are absent in DBMGR. The remainder of this section contains a description of the data structure supported by the DBMGR program and its operations. The discussion holds true for dBASE III PLUS as well.

<sup>&</sup>lt;sup>4</sup> The sample runs reported in the current study were made using dBASE III-PLUS although DBMGR also could have been used. The user, however, is cautioned against using earlier versions of dBASE III.

Like dBASE III PLUS and most DBMSs that run on microcomputers, DBMGR organizes data into two-dimensional tables of rows and columns. Each row is a record and is assigned a record number. Each column is a field and has a distinct name, called a field name, up to ten characters long.

The following illustration gives a conceptual view of such a table.

|                                  | Field 1 | Field 2 | Field 3  |                                                     |
|----------------------------------|---------|---------|----------|-----------------------------------------------------|
|                                  | NAME    | ADDRESS | PHONE-NO | Mercelopology Walks Statistics (Science Statistics) |
| Record 1<br>Record 2<br>Record 3 |         |         |          |                                                     |
| •                                |         |         |          |                                                     |
| •                                |         |         |          |                                                     |

In this example, NAME is the field name of the first column; ADDRESS, that of the second column; and so forth.

All items in a column (field) are of the same data type. A data type is a high-level representation of data as seen by the user and has a corresponding internal binary form understood by the computer. Four data types are provided by DBMGR: character, date, logical, and numeric. The following is a brief discussion of these data types.

Character data type--Represents any printable character including letters, numbers, and punctuation marks that can be entered from the keyboard. It is often convenient to use the character data type for numbers such as telephone numbers and zip codes which will not be used in calculations. The maximum size of a character data type is 254.

Date data type--Represents dates in the mm/dd/yy format. The size of a date data type is always 8.

Logical data type--Represents information which have a true/false character. Examples of this data type include items such as paid/unpaid and male/female. A logical data type is always 1 byte long.

Numeric data type--Represents integers or decimal quantities that will undergo computations. The size of a numeric data type is the number of digits it can hold (the decimal point, if any, counts as one digit). DBMGR uses these data types as building blocks to construct database file structures matching the body of data that they are intended to represent. The following illustrates the structure of a hypothetical database file containing shipping information of, say, a mail-order company.

Structure for database: example.dbf Number of data records: 30 Date of last update : 08/08/88

| Field     | Field name   | Туре      | Width | Dec |
|-----------|--------------|-----------|-------|-----|
| 1         | SHIP-TO      | Character | 20    | 0   |
| 2         | DATE-SHIP    | Date      | . 8   | 0   |
| 3         | PRODUCT      | Character | 30    | 0   |
| 4         | QUANTITY     | Numeric   | 5     | 0   |
| 5         | AMOUNT - DUE | Numeric   | 7     | 2   |
| 6         | INV-PAID     | Logic     | 1     | 0   |
| **Total** |              |           | 72    |     |
|           |              |           |       |     |

This display shows the file name, the number of records in the file, when the file was last updated, and specifications of all the fields of a record. For each field these specifications are the name of the field (Field name), its data type (Type), size of the field (Width), and decimal places, if any, of the field (Dec). Each record in this example database file has six pieces of information indicating the customer receiving the shipment, date the shipment was made, what was shipped and how much, total amount due from the customer, and the payment status, respectively.

#### Running DBMGR

To start DBMGR, make sure the program DBMGR.EXE is in your current directory, type "dbmgr" and press the return key. A menu of seven options appear on the display screen. They are APPEND, BROWSE, CREATE, DISPLAY, EDIT, PRINT, and USE. An option is selected by entering the option number and pressing the ENTER or RETURN key.

APPEND is used to add new data records to an existing database file. A data entry form will be displayed by the program for one to fill in appropriate information for each added record. This entry form is generated

according to the structure of the database file under consideration. Using the example of the mail-order company, the entry form would look like the following illustration.

| Record No.   | 31 | File name: example.dbf                                                                                                    |
|--------------|----|----------------------------------------------------------------------------------------------------|
|              |    | and a state of the second state of the second |
| SHIP-TO      |    |                                                                                                    |
| DATE-SHIP    |    | •                                                                                                    |
| PRODUCT      |    |                                                                                                    |
| QUANTITY     |    |                                                                                                    |
| AMOUNT - DUE |    |                                                                                                    |
| INV-PAID     |    |                                                                                                    |

The database file name and the record number are shown at the top of the entry form. Field names are listed on the left-hand side of the form, with corresponding blank spaces on the right-hand side. The size of blank spaces is determined by the width of each field specified in the file structure. Note that two slashes ("/") are used for date data type to conform to the mm/dd/yy format. Note also the presence of a decimal point for field AMOUNT-DUE, which represents a decimal quantity (see the example file structure given above). The program will check each user input to verify its validity. For example, if one enters a string of characters where the field requires numeric data type, this entry will be rejected by the DBMGR program. As another example, if one enters 08/40/89 or 15/02/89 for a date data field, similar action will be taken by the program to block such an erroneous entry.

BROWSE is used to display the content of the entire database file under consideration. While in this mode, field names are listed across the top of the display screen, with individual records displayed in the remainder of the screen. DBMGR allows one to use various cursor movement keys in the numeric keypad area of the keyboard to move through the entire file. For example, pressing the PgDn key will bring into view the next set of records that the display screen could not hold previously. More information on cursor movement keys is provided under the EDIT option.

CREATE allows one to build a file structure similar to example.dbf shown on page 15. While in the CREATE mode, users can interactively enter appropriate information regarding the field name, data type, and so forth. DBMGR has a built-in facility to check the validity of the information entered from the keyboard. For example, if one enters a field name that already has been assigned to a previous field definition, DBMGR would display a "duplicate field name" message and would ask the user for an alternate field name.

DISPLAY is used to list the structure of the current file in use.

The EDIT option is used to provide the user with a full screen editing environment for data update purposes. Like the BROWSE option, one can use cursor movement keys to move through the entire file in order to locate the appropriate record and field desired for data update. The same built-in facilities for data validity checking described under the APPEND option also apply here. Any invalid information entered while in this EDIT mode will be identified and rejected for re-entry. Upon completion and leaving the EDIT mode, the user has the option of either saving or rejecting changes made to the file.

The following operations are used to move around within the database file.

- 1. The right and left arrow keys move the cursor one character forward and backward respectively within a field.
- 2. The Return (or Enter) key moves the cursor to the beginning of the next field.
- 3. The Home key moves the cursor to the beginning of the previous field.
- 4. The Ctrl-right arrow key moves the cursor to the next screen horizontally.
- 5. The PgDn key moves the cursor to the next screen vertically.
- 6. The PgUp key moves the cursor to the previous screen vertically.
- 7. The Esc key ends the EDIT mode.

PRINT is used to generate a hard-copy printout of the database file.

USE provides access to a particular database file. Unlike dBASE III PLUS which permits ten database files to be accessed all at one time, DBMGR uses one file at a time. When this option is chosen, the user is asked the name of the database file to be accessed by the program.

Altogether, these seven options provided by DBMGR permit one to store and organize data in a database.

#### Database Files Used by GCOST

The sample run reported here uses data for a gas utility located in the southwest United States. There are three input database files used by GCOST. For the sample run, they have been named CLASS.DBF, ACCTCATG.DBF, and ACCTDATA.DBF. These file names are user-specified and can be changed at will. They must, however, include the suffix ".DBF". It is recommended that the file names be changed for running different cases with GCOST. The contents and structures of the input database files used by GCOST are described below.

#### Database File: CLASS.DBF

This database file contains data on the characteristics of the utility's classes of service. The structure for this database file is shown in the top part of figure 3-1. The first field contains a customer class identification code. The second field contains a unique name of the customer class under consideration. Field 3 represents the total number of customers in a given class. Field 4 contains information about the total volume of gas consumed by this customer class. Field 5 contains data on class coincident peak demand. The class noncoincident peak demand is reported in field 6. Note that the units for the data in fields 4, 5, and 6 can be in Mcf, MMcf, or therms as long as consistency among classes is maintained. A listing of CLASS.DBF is provided in the appendix.

### Database File: ACCTCATG.DBF

Data on utility plant, operations, and maintenance expenses and taxes can be combined into categories. ACCTCATG.DBF contains descriptive titles

| Structure  | for database: | CLASS.DBF |       |     |
|------------|---------------|-----------|-------|-----|
| Number of  | data records: | 0         |       |     |
| Date of la | st update :   | 03/01/89  |       |     |
| Field      | Field name    | Туре      | Width | Dec |
| 1          | CUSTOM-ID     | Character | 2     |     |
| 2          | CLASS-NAME    | Character | 30    |     |
| 3          | CUSTOM-NUM    | Numeric   | 10    |     |
| 4          | VOLUME        | Numeric   | 15    |     |
| 5          | COINC-PEAK    | Numeric   | 10    |     |
| 6          | NONCO-PEAK    | Numeric   | 10    |     |
| **Total**  |               |           | 198   |     |

| Structure for database<br>Number of data records<br>Date of last update | : ACCTCATG.DBF<br>: 0<br>: 03/01/89 |       |     |
|-------------------------------------------------------------------------|-------------------------------------|-------|-----|
| Field Field nam                                                         | е Туре                              | Width | Dec |
| 1 CAT-NO                                                                | Character                           | 3     |     |
| 2 CAT-TITLE                                                             | Character                           | 50    |     |
| **Total**                                                               |                                     | 54    |     |

| Structure<br>Number of | for database:<br>data records: | ACCTDATA.DBF<br>0 |       |     |
|------------------------|--------------------------------|-------------------|-------|-----|
| Date of la             | st update :                    | 03/01/89          |       |     |
| Field                  | Field name                     | Туре              | Width | Dec |
| 1                      | CAT-NO                         | Character         | 3     |     |
| 2                      | ACCOUNT-NO                     | Character         | 6     |     |
| 3                      | ACT-NAME                       | Character         | 40    |     |
| 4                      | AMOUNT                         | Numeric           | 10    |     |
| 5                      | ALOC-ID                        | Character         | 30    |     |
| **Total**              |                                |                   | 90    |     |

Fig. 3-1. Structures for data base files CLASS.DBF, ACCTCATG.DBF, and ACCTDATA.DBF

for these categories. Some examples of category titles are natural gas production plant, transmission plant, depreciation reserve, and natural gas production expenses. The structure for this file is displayed in the middle part of figure 3-1. This file contains only two data fields. The first field is an item category identification code whose description is given in the second field. The category identification code provides a link between this database file and another database file named ACCTDATA.DBF (see the next file description). ACCTCATG.DBF is listed in the appendix.

#### Database File: ACCTDATA.DBF

This database file contains detailed accounting data and allocation formulas on the various items of utility plant, operations and maintenance expenses, and taxes. These data as well as the account categories listed in ACCTCATG.DBF closely resemble those listed in an annual report submitted by a gas distribution utility to a public utility commission. The bottom part of figure 3-1 shows the structure for this file. The first field is an item category identification code. This is the same field defined in the ACCTCATG.DBF. The second field contains the account number for the item under consideration. The descriptive title and the dollar value of this account are represented in fields 3 and 4, respectively. The last field contains the allocation keyword (see pages 11 through 13) used by the GCOST program to distribute the cost among customer classes. ACCTDATA.DBF is listed in the appendix.

#### Using Worksheets for Data Entry

The worksheets in GCOST are designed for on-line data editing operations while running the program. The procedure for using worksheets is described in chapter 4.

#### CHAPTER 4

#### STARTING THE PROGRAM

This chapter contains the procedure for starting the GCOST program and a description of the program structure.

#### Loading the Program

It is assumed that you have already made backup copies of all the program and data files. Now create a subdirectory on your computer and give it an appropriate name (GCOST is an excellent choice). Copy all the program and data files into this directory. Then enter "GCOST" at the DOS prompt "C>". This starts loading the program.

As the program loads, the program screen display appears. The first display on your monitor screen is illustrated below.

Gas Cost-of-Service Program

Version 1.0

The National Regulatory Research Institute

1989

Press <space bar> to continue

This display shows that the program you are using is the gas cost-of-service program (GCOST) developed by The National Regulatory Research Institute. Note that the message "Press <space bar> to continue" in the above illustration is boxed, a notation used throughout this manual to represent a "highlight" on your display screen. The purpose of displaying a highlighted message is to bring the user's attention to the fact that the computer is awaiting your response in order to continue with the next program instruction. In the above illustration, the program execution pauses at this point until you press the space bar on your keyboard. Note that pressing any other keys will not cause the program execution to continue; only the space bar--the key enclosed in the brackets "< >" of the message-is recognized by the computer as representing the user's intention to continue program execution.

#### Program Structure

Pressing the space bar on your keyboard will clear your current display screen and immediately bring out the display shown in the next illustration.

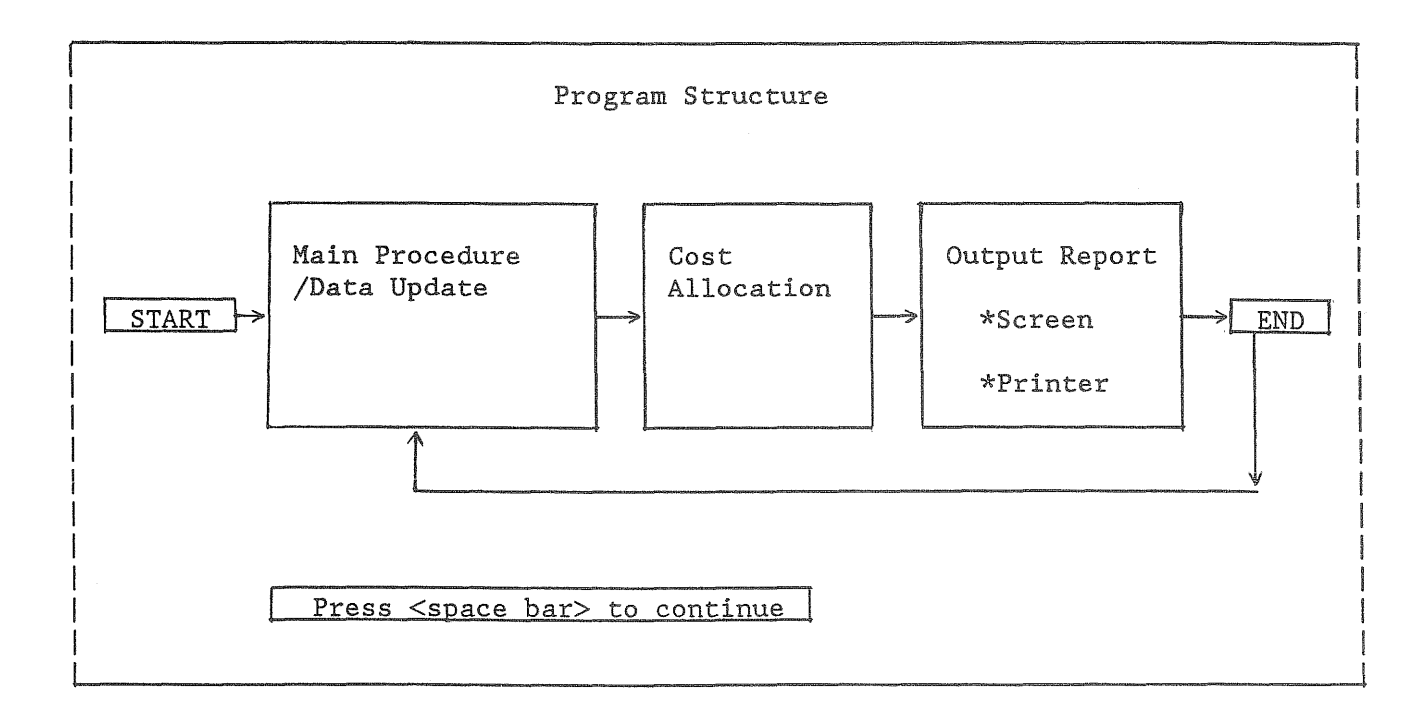

This display shows the basic structure of the GCOST program. As mentioned in chapter 1, the GCOST program is composed of four modules: the start module, the main procedure/data update module, the cost allocation calculation module, and the output module. The arrows indicate the directions of program execution. For example, you would need to complete the data revisions in the main procedure/data update module before you could perform any cost allocations, as indicated by the rightward arrow between the second block and the third block on your display. The upward and downward arrows indicate the possible paths of performing "what-if" type studies. Once again, a highlighted message is displayed near the bottom of the screen telling you that the program execution is temporarily halted until you instruct the computer to continue by pressing the space bar on your keyboard. Pressing the space bar will clear your screen. The following message will appear:

#### MOVING TO THE NEXT (MAIN PROCEDURE/DATA UPDATE) MODULE

PLEASE WAIT

After several moments, the screen display will clear and the following display will appear:

Main Procedure Options

- 1. Data entry/update
- 2. Cost allocation calculation
- 3. Quit the program

Enter the desired option number --->

Displays of this type are commonly referred to as "menus," meaning that all user options are presented in a list. You choose the particular option you want from that list. A highlighted message is displayed indicating that the computer is ready to take your selection. Select the desired option by typing the option number, which appears at the cursor position as you type it, and pressing the Enter key.

If option 3--quitting the program--is selected, then the program execution stops here and the computer returns to DOS. A "C>" will be displayed indicating DOS is ready. Options 1 and 2 are described next in detail. To select the data entry/update option, type 1 and press the Enter key.

#### Data Entry and Update Using Worksheets

Your screen should have the following display:

|   | Da | ta Category                              |
|---|----|------------------------------------------|
|   | 1  | Customer eless dete                      |
| I | т. | customer class data                      |
| 1 | 2. | Account data                             |
| 1 | 3. | Return to previous (main procedure) menu |
|   | 4. | Quit the program                         |
|   |    |                                          |
| Ì |    |                                          |

Enter the desired option number ---->

Data used in cost-of-service analyses are generally grouped into two categories: customer class data and account data, listed here as options 1 and 2, respectively. These data categories have already been defined in chapter 3. Option 3 provides a means of returning the program control to the previous menu. When option 3 is selected, the main procedure menu, will reappear on your screen. If you select either option 1 or 2, the next menu containing entry/update options will be presented. Now select 2. The following display appears:

#### Data Entry/Update Options

Read data from a database file
 Use data currently in memory
 Return to previous (data category) menu

4. Quit the program

Enter the desired option number --->

Option 1 lets you retrieve data stored on a database file already created using DBMGR or dBASE III PLUS (see chapter 3). Option 2 gives you access to the data already in the computer's memory. It is most frequently used with parametric analyses in which the effect of changing a single data item or a few data items is to be studied. Option 3 returns the program control to the previous menu--the data category menu shown in the previous illustration. Select 1. The following message appears.

Enter database file name for account categories:

Enter ACCTCATG. The following messages appear in succession:

Processing file for account categories File successfully processed

Press a key to continue

Press any key. The following message appears.

Enter database file name for account data:

Enter ACCTDATA. The following messages appear in succession.

Processing file for account data File successfully processed

#### Press a key to continue

There may be some delay between the first two messages as the file for the account data file is likely to be large. When you see the third message, the computer has actually loaded the account titles and account data into its memory and is ready to display these in worksheet format. Press any key and the display shown in figure 4-1 appears.

#### Moving Around the Worksheet

What you see in figure 4-1 is the worksheet used in the program to prepare input data. The worksheet is organized into rows and columns. Columns are lettered A, B, C., etc., while rows are numbered 1, 2, 3, etc.. Each intersection of a column and a row is an entry position, called a "cell". It is referred to by its coordinates: Al, Bl, C2, etc. The following is a list of columns and related data as it appears on the account data worksheet.

Column A -- Account numbers used by the user.

Column B -- Account description.

Column C -- Total dollar value of each account.

Column D -- Keywords used by the program to allocate the dollar amount among customer classes. The keyword definitions are given in chapter 3 (see pages 13 and 14).

| L         |                  |                             | فاستدارها ودوره براناك 1976، کرد این اور اور اور اور اور اور اور اور اور اور |                    |
|-----------|------------------|-----------------------------|------------------------------------------------------------------------------|--------------------|
| A         | 1 =              | edit line                   | Martin Martin Strategy (1999)                                                |                    |
|           | A                | В                           | С                                                                            | D                  |
|           | Accour<br>Number | nt Account<br>C Description | Total<br>Dollars                                                             | Allocation<br>Form |
| 1         | Natur            | cal Gas Production Plant    |                                                                              |                    |
| 2         | 325              | land                        | 0                                                                            | demand (nco)       |
| 3         | 325              | producing leaseholds        | 0                                                                            | demand (nco)       |
| 4         | 325              | gas rights                  | 0                                                                            | demand (nco)       |
| 5         | 325              | rights-of-way               | 0                                                                            | demand (nco)       |
| 6         | 325              | other land and land rights  | 0                                                                            | demand (nco)       |
| 7         | 326              | gas well structures         | 0                                                                            | demand (nco)       |
| 8         | 327              | field compressor station st | 0                                                                            | demand (nco)       |
| 9         | 328              | field meas and reg station  | 0                                                                            | demand (nco)       |
| 10        | 330              | producing gas wells-well co | 0                                                                            | demand (nco)       |
| 11        | 331              | producing gas wells-well eq | 0                                                                            | demand (nco)       |
| 12        | 332              | field lines                 | 0                                                                            | demand (nco)       |
| 13        | 333              | field compressor station eq | 0                                                                            | demand (nco)       |
| <u>14</u> | 334              | field meas and reg station  | 0                                                                            | demand (nco)       |

### WORKSHEET FOR ACCOUNT DATA INPUT

Press arrow keys to move around the worksheet

Press <Home> key to exit

R message line

Fig. 4-1 Worksheet for updating input data

The description of the rows are as follows:

<u>Record Number</u>

# <u>Used/Reserved for</u>

| 1            | Title for Natural Coa Broduction Plant                |
|--------------|-------------------------------------------------------|
| 1<br>2-19    | Entries for Natural Cas Production Plant              |
| 20           | Title for Products Extraction Plant                   |
| 20           | Entring for Products Extraction Plant                 |
| 21-23        | Title for Menufectured Con Breduction Plant           |
| 21 25        | Fitte for Manufactured Gas Froduction Fianc           |
| 2T-22        | Entries for Manufactured Gas Production Fiant         |
| 20<br>27 / 0 | Fitte for Underground Storage Flant                   |
| 57-40        | Entries for Other Storage Plant                       |
| 49           | Fittle for Other Storage Plant                        |
| 50-60        | Entries for Uther Storage Plant                       |
| 01           | Decension Plant                                       |
| <u> </u>     | Processing Plant                                      |
| 62-70        | Entries for Liquified Natural Gas Terminating and     |
|              | Processing Plant                                      |
| /1           | Title for Transmission Plant                          |
| 72-79        | Entries for Transmission Plant                        |
| 80           | Title for Distribution Plant                          |
| 81-95        | Entries for Distribution Plant                        |
| 96           | Title for General Plant                               |
| 97-109       | Entries for General Plant                             |
| 110          | Title for Intangible Plant                            |
| 111-114      | Entries for Intangible Plant                          |
| 115          | Title for CWIP Allowed in Ratebase                    |
| 116-119      | Entries for CWIP Allowed in Ratebase                  |
| 120          | Title for Depreciation Reserve                        |
| 121-130      | Entries for Depreciation Reserve                      |
| 131          | Title for Working Capital                             |
| 132-135      | Entries for Working Capital                           |
| 136          | Title for Adjustments to Ratebase                     |
| 137-139      | Entries for Adjustments to Ratebase                   |
| 140          | Title for Gas Service Revenues                        |
| 141-146      | Entries for Gas Service Revenues                      |
| 147          | Title for Other Operating Revenues                    |
| 148-159      | Entries for Other Operating Revenues                  |
| 160          | Title for Natural Gas Production Expenses             |
| 161-181      | Entries for Natural Gas Production Expenses           |
| 182          | Title for Products Extraction Expenses                |
| 183-205      | Entries for Products Extraction Expenses              |
| 206          | Title for Exploration and Development Expenses        |
| 207-211      | Entries for Exploration and Development Expenses      |
| 212          | Title for Other Gas Supply Expenses                   |
| 213-237      | Entries for Other Gas Supply Expenses                 |
| 238          | Title for Manufactured Gas Production Expenses        |
| 239-247      | Entries for Manufactured Gas Production Expenses      |
| 248          | Title for Underground Storage and Processing Expenses |
| 249-270      | Entries for Underground Storage and Processing        |
|              | Expenses                                              |
|              | •                                                     |

| 271     | Title for Other Storage Expenses                      |
|---------|-------------------------------------------------------|
| 272-287 | Entries for Other Storage Expenses                    |
| 288     | Title for Liquified Nat Gas Terminating and Proc      |
|         | Expenses                                              |
| 289-305 | Entries for Liquified Nat Gas Terminating and Proc    |
|         | Expenses                                              |
| 306     | Title for Transmission Expenses                       |
| 307-325 | Entries for Transmission Expenses                     |
| 326     | Title for Distribution Expenses                       |
| 327-349 | Entries for Distribution Expenses                     |
| 350     | Title for Customer Accounts Expenses                  |
| 351-356 | Entries for Customer Accounts Expenses                |
| 357     | Title for Customer Service and Information Expense    |
| 358-362 | Entries for Customer Service and Information Expenses |
| 363     | Title for Sales Expenses                              |
| 364-368 | Entries for Sales Expenses                            |
| 369     | Title for Administrative and General Expenses         |
| 370-384 | Entries for Administrative and General Expenses       |
| 385     | Title for Deductions from Operating Income            |
| 386-387 | Entries for Deductions from Operating Income          |
| 388     | Title for Depreciation Expenses                       |
| 389-398 | Entries for Depreciation Expenses                     |
| 399     | Title for Other Income                                |
| 400-402 | Entries for Other Income                              |
| 403     | Title for Other Expenses                              |
| 404-405 | Entries for Other Expenses                            |
| 406     | Title for Income Taxes                                |
| 407-409 | Entries for Income Taxes                              |
| 410     | Title for Property Taxes                              |
| 411-412 | Entries for Property Taxes                            |
| 413     | Title for Other Taxes                                 |
| 414-415 | Entries for Other Taxes                               |
| 416     | Title for Miscellaneous Accounts                      |
| 417-419 | Entries for Miscellaneous Accounts                    |
| 420     | End of File                                           |

The cell that is available for immediate use, known as the active cell, is highlighted by a cell pointer. The coordinates of the active cell are shown in the upper left corner of your screen, at the beginning of the edit line (see figure 4-1). The size of the actual worksheet provided by the GCOST program is 4 columns by 420 rows. Your screen displays only a small portion of the actual worksheet available to you. You can imagine the screen as a "window" to your actual worksheet. The illustrated screen shows 4 columns and 14 rows. Notice the message line at the bottom of your screen. It provides a definition of the current special key designations. For example, pressing the Home key causes the program to terminate the worksheet operation and return the program control to the previous menu. You can use arrow keys to move the cell pointer around the worksheet. Press the right arrow key once, you will notice the cell pointer move one cell to the right. The coordinates shown on the edit line are now B1. Press the downward arrow key once and you will notice the cell pointer move one cell downward to row 2. The cell pointer is now in row 2, column B; and this cell, cell B2, is now the active cell.

Now press the right arrow key several times until the cell pointer reaches the right edge of your screen display (column D). Press the right arrow key once again, you will hear a short beeping sound and the cell pointer will remain stationary at column D. This is the program's signal to tell you that the active cell is now at the right edge of the actual worksheet. Press the left arrow key several times until you reach column A. Now press the left arrow key once more. You will again hear a beep indicating that you have reached the left edge of the worksheet. Move the cell pointer to row 1 using the up arrow key. You will hear the the beeping sound once more. This time the active cell has reached the top edge of the worksheet. Notice that your current screen displays rows 1-14. Now press the PgDn key. The screen display changes and records in rows 15-28 come into view. Press the PgUp key to return to the previous screen.

So far you have learned how to move the active cell around the actual worksheet by various combinations of the four arrow keys. What follows is a discussion of writing information onto the worksheet.

Move the cell pointer to column A, row nineteen and type "339". Pause at this point and look at the edit line of the worksheet. On the edit line is the number "339". Press the Enter key. The edit line clears and the number "339" is placed in the active cell (A19). Now type "999" and you will see this number appear on the edit line. This time press the down arrow key instead of the Enter key. Two operations take place: first, the number "999" replaces "339" in cell B19; second, the cell pointer moves one cell downward to location B20 and this cell now becomes the active cell. You can use any arrow key instead of the Enter key to end an entry and write the information on the worksheet. Note that you cannot change contents of

certain cells (including B20). This has been designed to ensure that the main account categories are changed only in the database files and not on the worksheets. The worksheet is programmed to recognize what type of information--an alphabetic expression such as "residential" or a numerical value such as 200--is relevant to the active cell.

Now press the <Home> key. The data entry/update menu reappears. Now perform the following operations in sequence.

- 1. Enter 3 to go back to the data category menu,
- 2. Enter 1 to select customer class data,
- 3. Enter 1 to read data from a database file,
- 4. Enter "CLASS" as the file name for customer class data.

Now go through the usual sequence of messages (similar to those seen earlier for ACCTCATG and ACCTDATA) to arrive at the worksheet for customer class data. The following is a list of columns and related data as they appear on the customer class data worksheet.

Column A -- The unique name of the customer class.

- Column B -- This column contains the weighted number of customers in each customer class.
- Column C -- Total gas consumption in MMcf, Mcf or Therms for each customer class.
- Column D -- Class coincident peak demand. The reporting unit can be MMcf, Mcf, or Therms, as long as consistency among customer classes is maintained.
- Column E -- Class noncoincident peak demand. Use the same unit as for column D.

Inspect the data and make changes if necessary. Press the <Home> key to exit the worksheet.

If you need to make further changes, go back to the data category menu, select the proper data category and move to the data entry/update option. The data from database files have already been loaded into the memory, so

select 2 (use data in memory) for all data update options with the worksheet.

Once all data updating operations have been completed, go back to the main procedures menu. Select 2 to start cost allocation calculations. Then a series of messages and prompts appear before the program proceeds with cost allocations. Enter the appropriate response to these prompts to proceed to the next step. While performing cost allocations, the status of the calculations is displayed. The status is indicated by the number of records processed, 420 altogether. Finally, another series of messages and prompts takes the user to the output module. The operations related to the program output are described in the next chapter.

#### CHAPTER 5

#### PROGRAM OUTPUTS

This chapter gives a detailed description of the output produced by the GCOST program. Two forms of output are supported by the program. The first is a screen display on the video monitor, and the second is a hard-copy printout. The amount of information reported and the reporting format are the same for both devices.

#### Output Options

When the output module is loaded and ready, the program asks for the study name. After this is entered, the output-device options menu appears on your display screen. It is illustrated below.

#### Display Options

- l. Screen display
- 2. Printer display
- 3. Return to main procedure options menu
- 4. Quit the program

Enter the desired option number --->

Option 1 will direct the output to your video monitor, while option 2 produces hard-copy printouts on your printer. Selecting option 3 returns the program to the main procedure options menu. Finally, selecting option 4 returns the program control to DOS. The following display appears on your screen:

| 1. | Summary Table                   |
|----|---------------------------------|
| 2. | Semi-Summary Tables             |
| 3. | Major Account Category Tables** |
| 4. | Return to the Previous Menu     |
| 5. | Quit the program                |

This output options menu lets you select which reports you would like to see. Selecting option 1 will display a table summarizing the allocation of revenues, expenses, and rate base components to the various classes of service. Options 2 and 3 will lead you to the next set of options menu. Select 3. Your screen will have the following display.

|                                               | <u>Semi-Summary Output Options</u>              |
|-----------------------------------------------|-------------------------------------------------|
| <br>  1. P:                                   | roduction Plant in Service                      |
| $\begin{vmatrix} 2.0\\ 3.T_{0} \end{vmatrix}$ | otal Operating Expenses                         |
| 4.10<br>  5.00                                | perating Revenues                               |
| 7. R                                          | ate Base                                        |
| 9.Q                                           | uit the Program                                 |
| En                                            | ter the desired option number $\Longrightarrow$ |
| 1                                             |                                                 |

\*\* This option is not used for screen displays.

Select 4. A table containing cost allocations for operating expenses will appear. The table will show the same results as in figure 5-3 on page 40.

#### Display Screen Output

What you see on the screen is a part of the table containing results of cost allocation of operating expenses. Each component of operating expenses is listed on the left. The rest of the display shows, in units of thousands of dollars, the total costs as well as the allocations for each customer class.

The cursor position is highlighted by a rectangular bar. You can use the left and right arrow keys to move the cursor position. Press the right arrow key twice to move the cursor to the right edge of your screen. Press the right arrow key once more, you will notice that the next customer class is brought into view while the first customer class disappears off the screen. You can view the entire table by scrolling the screen leftward and rightward.

Notice the message line at the bottom of your screen. You can press the Home key to return to the semi-summary output options menu. All the output tables are displayed the same way on your screen.

#### Printer Output

The printer provides an alternative output medium which produces hardcopy printouts. All the reports available on the display screen are included in the printer output. Unlike the screen display, however, the printer output shows the cost figures in actual dollars rather than in units of thousands of dollars. In addition, major account category tables, which are not available for display on the screen, can be generated as hard-copy printouts. To try this option, successively select 8 and 4 to return to display options menu. Then successively select 2 and 3. The display shown on the next page appears on your screen.

#### Major Account Category Tables 1. Natural Gas Production Plant 21. Manufactured Gas Prod Expenses 2. Products Extraction Plant 22. Und Storage & Proc Expenses 23. Other Storage Expenses | 3. Manufactured Gas Prod Plant | 4. Underground Storage Plant 24. LNG Term & Processing Expenses 25. Transmission Expenses 5. Other Storage Plant | 6. Long Term & Processing Plant 26. Distribution Expenses | 7. Transmission Plant 27. Customer Accounts Expenses | 8. Distribution Plant 28. Customer Service & Info Expenses 9. General Plant 29. Sales Expenses |10. Intangible Plant 30. Administrative & Gen Expenses [11. CWIP Allowed in Rate Base 31. Deductions from Operating Income 12. Depreciation Reserve 32. Depreciation Expenses 13. Working Capital 33. Other Income |14. Adjustments to Rate Base 34. Other Expenses [15. Gas Service Revenues 35. Income Taxes 16. Other Operating Revenues 36. Property Taxes 17. Natural Gas Production Expenses 37. Other Taxes 18. Products Extraction Expenses 38. Miscellaneous Accounts 19. Exploration & Dev Expenses 39. Return to Previous Menu 20. Other Gas Supply Expenses 40. Quit the Program Enter the desired option number ---->

Make sure that your printer's power is on and that you have sufficient paper supply. Adjust the paper position by the manual paper feed knob so that the perforated line is aligned with the print head. Select 8. The table shown on figure 5-5 will be printed out. You can try printing out other tables from the current as well as previous menus. A set of sample printouts is shown in figures 5-1 through 5-6.

# XYZ Gas Company Summary Table (In Dollars)

| Acct. Description        |    | total         | residential   | commercial  | industrial  |  |
|--------------------------|----|---------------|---------------|-------------|-------------|--|
| Total Operating Revenues | \$ | 2,586,577,900 | 1,316,174,980 | 595,978,110 | 456,579,200 |  |
| Total Operating Expenses | \$ | 2,391,046,700 | 1,234,669,950 | 528,617,440 | 429,750,580 |  |
| Net Operating Income     | \$ | 195,531,008   | 81,505,056    | 67,360,624  | 26,818,600  |  |
| Rate Base                | \$ | 1,989,030,010 | 1,005,600,000 | 560,809,920 | 257,142.000 |  |
| Rate of Return           | 7, | 9.83          | 8.11          | 12.01       | 10.43       |  |

Fig. 5-1. Summary table

# XYZ Gas Company Summary Table (In Dollars)

| Acct. Description                                    |    | total                          | interruptible             |
|------------------------------------------------------|----|--------------------------------|---------------------------|
| Total Operating Revenues<br>Total Operating Expenses | \$ | 2,586,577,900<br>2,391,046,700 | 217,845,200               |
| Net Operating Income<br>Rate Base                    |    | 195,531,008<br>1,989,030,010   | 19,846,390<br>165,478,304 |
| Rate of Return                                       | %  | 9.83                           | 11.99                     |

# Fig. 5-1. Summary table -- Continued

## XYZ Gas Company Allocation of Rate Base (In Dollars)

| Acct. Description        | total                 | residential   | commercial  | industrial  |
|--------------------------|-----------------------|---------------|-------------|-------------|
| Net Plant in Service     | \$<br>- 1,331,422,980 | 673,701,120   | 388,000,000 | 162,426.208 |
| Working Capital          | \$<br>483,433,980     | 243,616,608   | 123,123,800 | 72,653,600  |
| CWIP Allowed in Ratebase | \$<br>174,173,408     | 88,282,280    | 49,686,060  | 22,062,150  |
| Adjustments to Ratebase  | \$<br>0               | 0             | 0           | 0           |
| Total Rate Base          | \$<br>1,989,030,010   | 1,005,600,000 | 560,809,920 | 257,142,000 |
| Demand Component :       | \$<br>618,913,280     |               |             |             |
| Energy Component :       | \$<br>332,053,410     |               |             |             |
| Customer Component:      | \$<br>943,118,720     |               |             |             |
| Direct Assignment :      | \$<br>94,944,944      |               |             |             |

Fig. 5-2. Rate base allocation

# XYZ Gas Company Allocation of Rate Base

(In Dollars)

| Acct. Description        |    | total         | interruptible |
|--------------------------|----|---------------|---------------|
| Net Plant in Service     | \$ | 1,331,422,980 | 107,295,504   |
| Working Capital          | \$ | 483,433,980   | 44,039,900    |
| CWIP Allowed in Ratebase | \$ | 174,173,408   | 14,142,920    |
| Adjustments to Ratebase  | ţ  | 0             | ў             |
| Total Rate Base          | \$ | 1,989,030,010 | 165,478,304   |
| Demand Component :       | \$ | 618,913,280   |               |
| Energy Component :       | \$ | 332,053,410   |               |
| Customer Component:      | \$ | 943,118,720   |               |
| Direct Assignment :      | \$ | 94,944,944    |               |

Fig. 5-2. Rate base allocation-<u>-Continued</u>

|     | XYZ   | Gas   | Company   |          |
|-----|-------|-------|-----------|----------|
| A11 | ocati | on of | Operating | Expenses |
|     |       | (In I | )ollars)  |          |

| Acct. Description       | total               | residential   | commercial  | industrial  |
|-------------------------|---------------------|---------------|-------------|-------------|
| 🐇 A Expenses            | \$<br>2,023,607,040 | 1,046,372,990 | 444,683,900 | 365,189,090 |
| epreciation Expenses    | \$<br>165,533,904   | 85,594,816    | 36,375,768  | 29,872,990  |
| axes other than Income  | \$<br>36,562,140    | 18,567,104    | 9,460,575   | 5,512,219   |
| ncome Taxes             | \$<br>165,343,808   | 84,134,880    | 38,097,160  | 29,186,260  |
| dminis. & General Expns | \$<br>183,564,608   | 94,100,360    | 42,764,240  | 31,456,320  |
| otal Operating Expenses | \$<br>2,391,046,700 | 1,234,669,950 | 528,617,440 | 429,760,580 |

Fig. 5-3. Operating expenses allocation

Direct Assignment : \$ 209,656,528

# XYZ Gas Company Allocation of Operating Expenses (In Dollars)

| Acct. Description        |      | total         | interruptible |
|--------------------------|------|---------------|---------------|
| 0 & M Expenses           | \$   | 2,023,607,040 | 167,360,704   |
| Depreciation Expenses    | \$   | 165,533,904   | 13,690,340    |
| Taxes other than Income  | \$   | 36,562,140    | 3,022,245     |
| Income Taxes             | \$   | 165,343,808   | 13,925,480    |
| Adminis. & General Expns | 萡    | 183,564,608   | 15,243,570    |
| Total Operating Expenses | \$   | 2,391,046,700 | 197,998,784   |
| Demand Component :       | \$   | 499,329,280   |               |
| Energy Component :       | \$ 1 | ,450,286,460  |               |
| Customer Component:      | \$   | 231,775,008   |               |
| Direct Assignment :      | \$   | 209,656,528   |               |

Fig. 5-3. Operating expenses allocation--Continued

# XYZ Gas Company Allocation of Utility Plant in Service (In Dollars)

| Acct. Description              | total            | residential   | commercial  | industrial  |
|--------------------------------|------------------|---------------|-------------|-------------|
| Production Plant               | \$ 168,989,504   | 88,941,824    | 31,127,640  | 34,094,368  |
| Transmission Plant             | \$ 649,386,110   | 330,017,500   | 140,534,800 | 117,989,400 |
| Distribution Plant             | \$ 1,880,737,020 | 952,392,000   | 581,329,470 | 202,419,904 |
| General Plant                  | \$ 24,637,280    | 12,487,760    | 7,028,223   | 3,120,748   |
| Intangible Plant               | \$ 659,067       | 334,058       | 188,011     | 83,483      |
| Total Utility Plant in Service | \$ 2,556,426,000 | 1,295,761,020 | 729,265,980 | 323,816,700 |
| Demand Component :             | \$ 933,370,690   |               |             |             |
| Energy Component :             | \$ 223,026,096   |               |             |             |
| Customer Component:            | \$ 1,272,502,020 |               |             |             |
| Direct Assignment :            | \$ 127,527,104   |               |             |             |

# Fig. 5-4. Utility plant in service allocation

|    |    | XYZ   | Gas   | Company  |       |    |         |
|----|----|-------|-------|----------|-------|----|---------|
| Α1 | ]. | ocati | on of | Utility  | Plant | in | Service |
|    |    |       | (In   | Dollars) |       |    |         |

| Acct. Description               |             | total         | interruptible |
|---------------------------------|-------------|---------------|---------------|
| Production Plant \$             | 6           | 168,989,504   | 14,823,640    |
| Transmission Plant 🕴            | \$          | 649,386,110   | 60,844,488    |
| Distribution Plant 4            | \$          | 1,880,737,020 | 144,595,504   |
| General Plant \$                | ţ           | 24,637,280    | 2,000,552     |
| Intangible Plant \$             |             | 659,067       | 53,516        |
| Total Utility Plant in Service4 | \$          | 2,556,426,000 | 207,582,400   |
| Demand Component : 1            | \$          | 933,370,690   |               |
| Energy Component : #            | 5           | 223,026,096   |               |
| Customer Component: 4           | \$ <u>1</u> | ,272,502,020  |               |
| Direct Assignment : 4           | \$          | 127,527,104   |               |

Fig. 5-4. Utility plant in service allocation--Continued

## XYZ Gas Company Allocation of Distribution Plant (In Dollars)

| Ac. No.                 | Ac. Name                  |        | total         | residential                                                               | connercial                                                                                                    | industrial                                                   |
|-------------------------|---------------------------|--------|---------------|---------------------------------------------------------------------------|----------------------------------------------------------------------------------------------------|--------------------------------------------------------------|
| 374                     | land and land rights      | \$     | 8,344,316     | 4,391,746                                                                 | 1,537,111                                                                                                    | 1,683,502                                                    |
| 375                     | structures and improveme  | \$     | 563,763       | 296,717                                                                   | 103,851                                                                                                    | 113,742                                                      |
| 376                     | mains                     | \$     | 828,084,220   | 405, 321, 060                                                             | 242,932,928                                                                                                    | 110,449,744                                                  |
| 377                     | compressor station equip  | \$     | 226,864       | 109,371                                                                   | 71,507                                                                                                    | 27,157                                                       |
| 379                     | measuring and reg sta eq  | \$     | 29,266,830    | 13,678,145                                                                | 10,502,742                                                                                                    | 2,702,942                                                    |
| 379                     | measuring and reg sta eq  | \$     | 0             | 0                                                                         | 0                                                                                                    | 0                                                            |
| 380                     | Services                  | \$     | 715,815,810   | 334,543,650                                                               | 256,878,800                                                                                                    | 66,109,252                                                   |
| 381                     | meters                    | 4      | 170,950,800   | 77,375,928                                                                | 68,811,864                                                                                                    | 11,112,707                                                   |
| 382                     | meter installations       | \$     | 0             | 0                                                                         | 0                                                                                                    | 0                                                            |
| 383                     | house regulators          | \$     | 116,123,600   | 116,123,600                                                               | 0                                                                                                    | 0                                                            |
| 384                     | house regulator installa  | \$     | Ő             | 0                                                                         | 0                                                                                                    | Ō                                                            |
| 385                     | industrial meas and reg   | \$     | 10,141,600    | 0                                                                         | 0                                                                                                    | 10,141,600                                                   |
| 386                     | other property on custom  | \$     | 50,925        | 23,050                                                                    | 20,499                                                                                                    | 3,310                                                        |
| 387                     | other equipment           | \$     | 1,168,232     | 528,766                                                                   | 470,242                                                                                                    | 75,941                                                       |
| Total                   | Distribution Plant        | ţ      | 1,880,737,020 | 952,392,000                                                               | 581,329,470                                                                                                    | 202,419,904                                                  |
| 40400440000449-494-4950 | Demand Component : \$     | 572.(  | 057.410       | een vivil vaaamaderet vaattas UMARkaarpoot oorden gen vien vaaasaaren vie | ng da katang Ting yang pang katang katang katang katang katang katang katang katang katang katang katang katang | ngar ( Jahan Akdaharran an Jahan Jahan Jahan Akdar) ( Nagara |
|                         | Energy Component : \$     |        | 0             |                                                                           |                                                                                                    |                                                              |
|                         | Customer Component: \$ 1. | ,182,4 | 113,950       |                                                                           |                                                                                                    |                                                              |
|                         | Direct Assionment : \$    | 126.2  | 265.200       |                                                                           |                                                                                                    |                                                              |

# Fig. 5-5. Distribution plant allocation

# XYZ Gas Company Allocation of Distribution Plant (In Dollars)

| Ac. No | o. Ac. Name              |       | total         | interruptible |
|--------|--------------------------|-------|---------------|---------------|
| 374    | land and land rights     | \$    | 8,344,316     | 731,958       |
| 375    | structures and improveme | \$    | 563,763       | 49,453        |
| 376    | mains                    | \$    | 828,084,220   | 69,380,472    |
| 377    | compressor station equip | \$    | 226,864       | 18,829        |
| 378    | measuring and reg sta eq | \$    | 29,266,830    | 2,383,003     |
| 379    | measuring and reg sta eq | \$    | 0             | 0             |
| 380    | Services                 | \$    | 715,815,810   | 58,284,104    |
| 381    | meters                   | \$    | 170,950,800   | 13,650,309    |
| 382    | meter installations      | \$    | 0             | Õ             |
| 282    | house regulators         | \$    | 116,123,600   | Ó             |
| 384    | house regulator installa | \$    | 0             | 0             |
| 385    | industrial meas and reg  | \$    | 10,141,600    | 0             |
| 386    | other property on custom | \$    | 50,925        | 4,066         |
| 387    | other equipment          | ÷.    | 1,168,232     | 93,283        |
| Total  | Distribution Plant       | tait  | 1,880,737,020 | 144,595,504   |
| ****   | Demand Component : \$    | 572,0 | 57,410        |               |
|        | Customer Component: * *  | 192 4 | 13 950        |               |
|        | Direct Assignment + \$   | 194 7 | 45 200        |               |

# Fig. 5-5. Distribution plant allocation--Continued

# XYZ Gas Company Allocation of Distribution Expenses (In Dollars)

| Ac. Name            |                                                                                                    | total                                                                                                    | residential                                                                                                    | conmercial                                                                                                    | industrial                                                                                                    |
|---------------------|----------------------------------------------------------------------------------------------------|----------------------------------------------------------------------------------------------------|----------------------------------------------------------------------------------------------------|----------------------------------------------------------------------------------------------------|----------------------------------------------------------------------------------------------------|
| tion supervision an | \$                                                                                                    | 8,984,073                                                                                                    | 4,515,251                                                                                                    | 2,351,120                                                                                                    | 1,417,100                                                                                                    |
| ibution load dispat | \$                                                                                                    | 628,547                                                                                                    | 312,935                                                                                                    | 148,911                                                                                                    | 106,164                                                                                                    |
| essor station labor | \$                                                                                                    | 0                                                                                                    | 0                                                                                                    | 0                                                                                                    | 0                                                                                                    |
| essor station fuel  | \$                                                                                                    | 0                                                                                                    | 0                                                                                                    | 0                                                                                                    | 0                                                                                                    |
| and services expen  | \$                                                                                                    | 1,733,293                                                                                                    | 742,911                                                                                                    | 485,964                                                                                                    | 190,495                                                                                                    |
| and reg station exp | \$                                                                                                    | 441,699                                                                                                    | 211,354                                                                                                    | 132,775                                                                                                    | 56,970                                                                                                    |
| and reg sta expense | \$                                                                                                    | 614,165                                                                                                    | 0                                                                                                    | 0                                                                                                    | 614,165                                                                                                    |
| and reg sta expense | \$                                                                                                    | 0                                                                                                    | 0                                                                                                    | 0                                                                                                    | 0                                                                                                    |
| and house regulato  | \$                                                                                                    | 18,189,360                                                                                                    | 18,189,360                                                                                                    | 0                                                                                                    | 0                                                                                                    |
| mer installations e | \$                                                                                                    | 12,916,870                                                                                                    | 5,846,447                                                                                                    | 5,199,355                                                                                                    | 839,665                                                                                                    |
| expenses            | \$                                                                                                    | 22,622,740                                                                                                    | 10,239,527                                                                                                    | 9,106,204                                                                                                    | 1,470,598                                                                                                    |
| ;                   | \$                                                                                                    | 15,093                                                                                                    | 7,486                                                                                                    | 3,851                                                                                                    | 2,376                                                                                                    |
| enance supervision  | \$                                                                                                    | 4,159,493                                                                                                    | 2,082,288                                                                                                    | 977,919                                                                                                    | 707,129                                                                                                    |
| of structures and   | \$                                                                                                    | 4,093                                                                                                    | 2,060                                                                                                    | 955                                                                                                    | 700                                                                                                    |
| enance of mains     | \$                                                                                                    | 13,405,660                                                                                                    | 6,550,187                                                                                                    | 3,712,834                                                                                                    | 1,927,118                                                                                                    |
| of compressor stat  | \$                                                                                                    | 0                                                                                                    | 0                                                                                                    | 0                                                                                                    | . 0                                                                                                    |
| of meas and reg st  | \$                                                                                                    | 1,638,067                                                                                                    | 811,053                                                                                                    | 391,042                                                                                                    | 274,873                                                                                                    |
| of meas and reg st  | \$                                                                                                    | 894,635                                                                                                    | Ú                                                                                                    | 0                                                                                                    | 894,635                                                                                                    |
| of meas and reg st  | \$                                                                                                    | 0                                                                                                    | 0                                                                                                    | 0                                                                                                    | 0                                                                                                    |
| enance of services  | \$                                                                                                    | 7,741,284                                                                                                    | 3,803,719                                                                                                    | 2,130,031                                                                                                    | 1,121,358                                                                                                    |
| of meters and hous  | \$                                                                                                    | 4,187,801                                                                                                    | 4,187,801                                                                                                    | 0                                                                                                    | 0                                                                                                    |
| enance of other equ | \$                                                                                                    | 338,339                                                                                                    | 134,689                                                                                                    | 66,468                                                                                                    | 44,239                                                                                                    |
| ution Expenses      | \$                                                                                                    | 98,274,208                                                                                                    | 57,637,060                                                                                                    | 24,707,430                                                                                                    | 9,667,585                                                                                                    |
| and Commonent , \$  | 11 425                                                                                                    | 0.00                                                                                                    | an an an an an an an an an an an an an a                                                                                                    | *******                                                                                                    | an air an an an an an an an an an an an an an                                                                                                    |
| ny Component · *    | 13 974                                                                                                    |                                                                                                    |                                                                                                    |                                                                                                    |                                                                                                    |
| omer Component : *  | 10,010<br>071 0A                                                                                                    | 7.000<br>AA7                                                                                                    |                                                                                                    |                                                                                                    |                                                                                                    |
| ont Accinnent + *   | 77,305<br>77,205                                                                                                    | 9277                                                                                                    |                                                                                                    |                                                                                                    |                                                                                                    |
|                     | and house regulato<br>mer installations e<br>expenses<br>enance supervision<br>of structures and<br>enance of mains<br>of compressor stat<br>of meas and reg st<br>of meas and reg st<br>of meas and reg st<br>enance of services<br>of meters and hous<br>enance of other equ<br>ution Expenses<br>nd Component : \$<br>gy Component : \$<br>omer Component : \$<br>ct Assignment : \$ | and house regulato \$ mer installations e expenses \$ enance supervision \$ of structures and \$ enance of mains \$ of compressor stat \$ of meas and reg st \$ of meas and reg st \$ of meters and hous \$ enance of services \$ of meters and hous \$ enance of other equ \$ ution Expenses \$ nd Component : \$ 11,422 gy Component : \$ 13,822 omer Component : \$ 23,885 | and house regulato       \$ 18,189,360         mer installations e       \$ 12,916,870         expenses       \$ 22,622,740         \$ 15,093         enance supervision       \$ 4,159,493         of structures and       \$ 4,093         enance of mains       \$ 13,405,660         of compressor stat       \$ 0         of meas and reg st       \$ 1,638,067         of meas and reg st       \$ 94,635         of meas and reg st       \$ 0         enance of services       \$ 7,741,284         of meters and hous       \$ 4,187,801         enance of other equ       \$ 338,339         ution Expenses       \$ 98,274,208         nd Component : \$ 11,422,090       \$ 98,274,208         nd Component : \$ 11,422,090       \$ 98,274,208         nd Component : \$ 11,422,090       \$ 98,274,208 | and house regulato       \$ 18,189,360       18,189,360         mer installations e       \$ 12,916,870       5,846,447         expenses       \$ 22,622,740       10,239,527         \$ 15,093       7,486         enance supervision       \$ 4,159,493       2,082,288         of structures and       \$ 4,093       2,060         enance of mains       \$ 13,405,660       6,550,187         of compressor stat       \$ 0       0         of meas and reg st       \$ 1,638,067       811,053         of meas and reg st       \$ 394,635       0         of meas and reg st       \$ 0       0         enance of services       \$ 7,741,284       3,803,719         of meters and hous       \$ 4,187,801       4,187,801         enance of other equ       \$ 338,339       134,689         ution Expenses       \$ 98,274,208       57,637,060         nd Component : \$ 11,422,090       \$ 98,274,208       57,637,060         of Assignment : \$ 23,885,960       \$ 23,885,960       \$ 18,97,340 | and house regulato       \$ 18,189,360       18,189,360       0         mer installations e       \$ 12,916,870       5,846,447       5,199,355         expenses       \$ 22,622,740       10,239,527       9,106,204         *       \$ 15,093       7,486       3,851         enance supervision       \$ 4,159,493       2,082,288       977,919         of structures and       \$ 4,093       2,060       755         enance of mains       \$ 13,405,660       6,550,187       3,712,834         of compressor stat       \$ 0       0       0         of meas and reg st       \$ 1,638,067       811,053       391,042         of meas and reg st       \$ 0       0       0       0         of meas and reg st       \$ 1,638,067       811,053       391,042         of meas and reg st       \$ 0       0       0       0         enance of services       \$ 7,741,284       3,803,719       2,130,031       0         enance of other equ       \$ 338,339       134,689       66,468         ution Expenses       \$ 98,274,208       57,637,060       24,707,430         nd Component : \$ 11,422,090       \$ 338,339       134,689       66,468         ution Expenses <t< td=""></t<> |

# Fig. 5-6. Distribution expenses allocation

| Ac. No.           | Ac. Name                 |          | total          | interruptible |
|-------------------|--------------------------|----------|----------------|---------------|
| 870               | operation supervision an | \$       | 8,984,073      | 700,602       |
| 871               | distribution load dispat | \$       | 628,547        | 60,538        |
| 872               | compressor station labor | \$       | 0              | 0             |
| 873               | compressor station fuel  | \$       | 0              | 0             |
| 874               | mains and services expen | \$       | 1,733,293      | 140,593       |
| 875               | meas and reg station exp | \$       | 441,699        | 40,601        |
| 876               | meas and reg sta expense | \$       | 614,165        | 0             |
| 877               | meas and reg sta expense | \$       | 0              | - 0 ·         |
| 878               | meter and house regulato | \$       | 18,189,360     | 0             |
| 879               | customer installations e | \$       | 12,916,870     | 1,031,404     |
| 880               | other expenses           | \$       | 22,622,740     | 1,806,411     |
| 881               | rents                    | \$       | 15,093         | 1,380         |
| 885               | maintenance supervision  | \$       | 4,159,493      | 392,157       |
| 886               | maint of structures and  | \$       | 4,093          | 378           |
| 887               | maintenance of mains     | \$       | 13,405,660     | 1,215,522     |
| 888               | maint of compressor stat | \$       | 0              | 0             |
| 887               | maint of meas and reg st | \$       | 1,638,067      | 161,099       |
| 890               | maint of meas and reg st | ÷        | 894,635        | . 0           |
| 891               | maint of meas and reg st | \$       | 0              | 0             |
| 892               | maintenance of services  | \$       | 7,741,284      | 686,177       |
| 893               | maint of meters and hous | 49.<br>1 | 4,187,801      | 0             |
| 894               | maintenance of other equ | 424-     | 338,339        | 25,275        |
| Total D           | istribution Expenses     | \$       | 98,274,208     | 6,262,135     |
| Cardon Conclusion | Demand Component : *     | 11 47    | 7 090          |               |
|                   | Faerov Component · *     | 17 92    | -,070<br>4 930 |               |
|                   | Customer Component : *   | 10,02    | 0,000<br>9 340 |               |
|                   | Nirert Accinnent : 1     | 27,22    | 5.940          |               |

## XYZ Gas Company Allocation of Distribution Expenses (In Bollars)

# Fig. 5-6. Distribution expenses allocation--Continued

# APPENDIX A

# SAMPLE INPUT DATABASE FILES

# LISTING OF THE FILE CLASS.DBF

| Record# | CUSTON ID | CLASS NAME    | CUSTOM_NUM | VOLUME | COINC_PEAK | NONCO_PEAK |
|---------|-----------|---------------|------------|--------|------------|------------|
| 1       | 1 -       | residential   | 308363     | 193917 | 2300       | 2400       |
| 2       | 2         | connercial    | 274233     | 78628  | 780        | 840        |
| 3       | 3         | industrial    | 44287      | 74143  | 840        | 920        |
| 4       | 4         | interruptible | 54400      | 42000  | 0          | 400        |

# LISTING OF THE FILE ACCTCATG.DBF

Record# CAT\_NO CAT\_TITLE

| 1  | 1  | Natural Gas Production Plant          |
|----|----|---------------------------------------|
| 2  | 2  | Products Extraction Plant             |
| 3  | 3  | Manufactured Gas Production Plant     |
| 4  | 4  | Underground Storage Plant             |
| 5  | 5  | Other Storage Plant                   |
| 6  | 6  | Liq Nat Gas Term & Proc Plant         |
| 7  | 7  | Transmission Plant                    |
| 8  | 8  | Distribution Plant                    |
| 9  | 9  | General Plant                         |
| 10 | 10 | Intangible Plant                      |
| 11 | 11 | CWIP Allowed in Ratebase              |
| 12 | 12 | Depreciation Reserve                  |
| 13 | 13 | Working Capital                       |
| 14 | 14 | Adjustments to Ratebase               |
| 15 | 15 | Gas Service Revenues                  |
| 16 | 16 | Other Operating Revenues              |
| 17 | 17 | Natural Gas Production Expenses       |
| 18 | 18 | Products Extraction Expenses          |
| 19 | 19 | Exploration and Development Expenses  |
| 20 | 20 | Other Gas Supply Expenses             |
| 21 | 21 | Manufactured Gas Production Expenses  |
| 22 | 22 | Underground Storage and Proc Expenses |
| 23 | 23 | Other Storage Expenses                |
| 24 | 24 | Lig Nat Gas Term & Proc Expenses      |
| 25 | 25 | Transmission Expenses                 |
| 26 | 26 | Distribution Expenses                 |
| 27 | 27 | Customer Accounts Expenses            |
| 28 | 28 | Customer Serv & Info Expenses         |
| 29 | 29 | Sales Expenses                        |
| 30 | 30 | Administrative & General Expenses     |
| 31 | 31 | Deductions from Operating Income      |
| 32 | 32 | Depreciation Expenses                 |
| 33 | 33 | Other Income                          |
| 34 | 34 | Other Expenses                        |
| 35 | 35 | Income Taxes                          |
| 36 | 36 | Property Taxes                        |
| 37 | 37 | Other Taxes                           |
| 70 | 70 |                                       |

38 38 Miscellaneous Accounts

### LISTING OF THE FILE ACCTDATA.DBF

| Record#    | CAT_NO | ACCOUNT_NO | ACT_NAME                               | AMOUNT   | ALOC_ID      |
|------------|--------|------------|----------------------------------------|----------|--------------|
| 1          | 1      | 325        | land                                   | 0        | demand(nco)  |
| 2          | i      | 325        | producing leaseholds                   | 0        | demand(nco)  |
| 3          | i      | 325        | gas rights                             | 0        | demand(nco)  |
| 4          | 1      | 325        | rights-of-way                          | 0        | demand(nco)  |
| 5          | 1      | 325        | other land and land rights             | 0        | demand(nco)  |
| 5          | 1      | 326        | gas well structures                    | 0        | demand(nco)  |
| 7          | i      | 327        | field compressor station structures    | 0        | demand(nco)  |
| 8          | 1      | 328        | field meas and reg station structures  | 0        | demand(nco)  |
| 9          | 1      | 330        | producing gas wells-well construction  | 0        | demand(nco)  |
| 10         | 1      | 331        | producing gas wells-well equipment     | 0        | demand(nco)  |
| 11         | 1      | 332        | field lines                            | 0        | demand(nco)  |
| 12         | i      | 333        | field compressor station equipment     | 0        | demand(nca)  |
| 13         | 1      | 334        | field meas and reg station equipment   | 0        | demand(nco)  |
| 14         | 1      | 335        | drilling and cleaning equipment        | 0        | demand(nco)  |
| 15         | 1      | 336        | purification equipment                 | 0        | demand(nco)  |
| 16         | 1      | 337        | other equipment                        | 0        | demand(nco)  |
| 17         | 1      | 338        | unsuccessful exploration & devel costs | 0        | demand(nco)  |
| 18         | 2      | 340        | land and land rights                   | 0        | demand(nco)  |
| 19         | 2      | 341        | structures and improvements            | )<br>()  | demand(nco)  |
| 20         | 2      | 342        | extraction and refining equipment      | 0        | demand(nco)  |
| 21         | 2      | 343        | pipe lines                             | Û        | demand(nco)  |
| 22         | 2      | 344        | extracted products storage equipment   | 0        | demand(nco)  |
| 23         | 2      | 345        | compressor equipment                   | Û        | demand(nco)  |
| 24         | 2      | 346        | gas measuring and regulating equipment | Ô        | demand(nco)  |
| 25         | 2      | 347        | other equipment                        | 0        | demand(nco)  |
| 26         | 3      | 304        | land and land rights                   | 40773    | demand(nco)  |
| 27         | 3      | 305        | structures and improvements            | 367453   | demand(nco)  |
| 28         | 3      | 311        | liquified petroleum gas equipment      | 574338   | demand(nco)  |
| 29         | 3      | 320        | other equipment                        | 24279    | demand(nco)  |
| 30         | 4      | 350        | land                                   | 4073552  | demand (nco) |
| 31         | 4      | 350        | rights-of-way                          | 541748   | demand(nco)  |
| 32         | 4      | 351        | structures and improvements            | 16797767 | demand(aco)  |
| 33         | 4      | 352        | wells                                  | 61089555 | demand(nco)  |
| 34         | 4      | 352        | storage leaseholds and rights          | 3892426  | demand(nco)  |
| 35         | 4      | 352        | reservoirs                             | 12286    | demand(nco)  |
| 36         | 4      | 352 -      | non-recoverable natural gas            | -178     | demand(nco)  |
| 37         | 4      | 353        | lines                                  | 18025313 | demand(nco)  |
| 38         | 4      | 354        | compressor station equipment           | 11850302 | demand(nco)  |
| 39         | 4      | 355        | measuring and regulating equipment     | 18864555 | demand (nco) |
| 40         | 4      | 356        | purification equipment                 | 9961510  | demand (nco) |
| 41         | 4      | 357        | other equipment                        | 780383   | demand(nco)  |
| 42         | รี     | 360        | land and land rights                   | 1679569  | demand (nco) |
| 43         | 5      | 361        | structures and improvements            | 2343708  | demand(nco)  |
| <u>4</u> 4 | 5      | 362        | gas holders                            | 14914194 | demand(nco)  |
| 45         | 5      | 363        | purification equipment                 | 8923     | demand(nco)  |

| Record# | CAT_NO | ACCOUNT_NO | ACT_NAME                                | AMOUNT    | ALOC_ID                |
|---------|--------|------------|-----------------------------------------|-----------|------------------------|
| 45      | 5      | 363        | purification equipment                  | 8923      | demand(nco)            |
| 46      | 5      | 363        | liquefaction equipment                  | 18        | demand(nco)            |
| 47      | 5      | 363        | vaporizing equipment                    | 0         | demand(nco)            |
| 48      | 5      | 363        | compressor equipment                    | 1265694   | demand(nco)            |
| 49      | 5      | 363        | measuring and regulating equipment      | 169353    | demand(nco)            |
| 50      | 5      | 363        | other equipment                         | 1711936   | demand(nco)            |
| 51      | 6      | 364        | land and land rights                    | 0         | demand(nco)            |
| 52      | 6      | 364        | structures and improvements             | 0         | demand(nco)            |
| 53      | 6      | 364        | liquified nat gas proc term equipment   | 0         | demand(nco)            |
| 54      | 6      | 364        | liq nat gas transportation equipment    | 0         | demand(nco)            |
| 55      | 6      | 364        | measuring and regulating equipment      | Û         | demand(nco)            |
| 56      | 6      | 364        | compressor station equipment            | 0         | demand(nco)            |
| 57      | 6      | 364        | communications equipment                | 0         | demand(nco)            |
| 58      | 6      | 364        | other equipment                         | 0         | demand(nco)            |
| 59      | 7      | 365        | land and land rights                    | 1374035   | demand(nco)            |
| 60      | 7      | 365        | rights-of-way                           | 16807815  | demand(nco)            |
| 61      | 7      | 366        | structures and improvements             | 16264385  | mixed(0;1/0/45/55;nco) |
| 62      | 7      | 367        | mains, roads and trails                 | 474445007 | mixed(0;1/0/45/55;nco) |
| 63      | 7      | 368        | compressor station equipment            | 79352462  | mixed(0;1/40/0/60;ncc) |
| 64      | 7      | 369        | measuring and reg station equipment     | 51290119  | mixed(0:1/70/0/30;nco) |
| 65      | 7      | 370        | communication equipment                 | 0         | customer               |
|         | 7      | 371        | other equipment                         | 9852310   | customer               |
| 67      | 8      | 374        | land and land rights                    | 8344316   | demand(nco)            |
| 68      | 8      | 375        | structures and improvements             | 563763    | demand(nco)            |
| 69      | 8      | 376        | mains                                   | 828084183 | mixed(0;1/50/0/50;nco) |
| 70      | 8      | 377        | compressor station equipment            | 226864    | mixed(0;1/60/0/40;ncp) |
| 71      | 8      | 378        | measuring and reg sta equip - general   | 29266826  | mixed(0;1/80/0/20;nco) |
| 72      | 8      | 379        | measuring and reg sta equip - city gate | 0         | mixed(0;1/80/0/20;nco) |
| 73      | 8      | 380        | services                                | 715815833 | mixed(0;1/80/0/20;nco) |
| 74      | 8      | 381        | meters                                  | 170950846 | customer               |
| 75      | 8      | 382        | meter installations                     | 0         | customer               |
| 76      | 8      | 383        | house regulators                        | 116123549 | direct(100;1)          |
| 77      | 3      | 384        | house regulator installations           | 0         | direct(100;1)          |
| 78      | 8      | 385        | industrial meas and reg sta equipment   | 10141500  | direct(100;3)          |
| 79      | 8      | 386        | other property on customer's premises   | 50925     | customer               |
| 80      | 8      | 387        | other equipment                         | 1168232   | customer               |
| 81      | 9      | 389        | land and land rights                    | 371606    | ptd                    |
| 82      | 9      | 390        | structures and improvements             | 6826567   | ptd                    |
| 83      | 9      | 391        | office furniture and equipment          | 709318    | ptd                    |
| 84      | 9      | 392        | transportation equipment                | 0         | ptd                    |
| 85      | 9      | 393        | stores equipment                        | 0         | ptd                    |
| 86      | 9      | 394        | tools, shop and garage equipment        | 12947231  | ptd                    |
| 87      | 9      | 395        | laboratory equipment                    | 620492    | ptd                    |
| 88      | 9      | 396        | power operated equipment                | 693981    | ptd                    |
| 89      | 9      | 397        | communication equipment                 | 0         | ptd                    |

| Record# | CAT_NO | ACCOUNT_NO | ACT_NAME                                 | AMOUNT    | ALOC_ID                 |
|---------|--------|------------|------------------------------------------|-----------|-------------------------|
| 89      | 9      | 397        | communication equipment                  | 0         | ptd                     |
| 90      | 9      | 398        | miscellaneous equipment                  | 1975229   | ptd                     |
| 91      | 9      | 399        | other tangible property                  | 1833      | ptd                     |
| 92      | 9      | 105        | gas plant held for future use            | 491024    | ptd                     |
| 93      | 10     | 301        | organization                             | 0         | ptd                     |
| 94      | 10     | 302        | franchises and consents                  | 657148    | ptd                     |
| 95      | 10     | 303        | miscellaneous intangible plant           | 1919      | ptd                     |
| 96      | 11     | 107        | construction work in progress            | 174173417 | ptd                     |
| 97      | 12     | 108        | depreciation - nat gas production plant  | 0         | pplant                  |
| 98      | 12     | 108        | depreciation-products extraction plant   | 0         | pplant                  |
| 99      | 12     | 108        | depreciation - manufactured gas plant    | 638323    | pplant                  |
| 100     | 12     | 108        | depreciation - underground storage plant | 48223545  | pplant                  |
| 101     | 12     | 108        | depreciation - other storage plant       | 8232940   | pplant                  |
| 102     | 12     | 108        | depreciation - LNG term and proc plant   | 0         | pplant                  |
| 103     | 12     | 108        | depreciation - transmission plant        | 323991396 | tplant                  |
| 104     | 12     | 108        | depreciation - distribution plant        | 834725691 | dplant                  |
| 105     | 12     | 108        | depreciation - general plant             | 9191467   | ptd                     |
| 106     | 13     |            | materials and supplies                   | 305260324 | ptd                     |
| 107     | 13     | 165        | prepayments under purchase agreements    | 49979767  | energy                  |
| 108     | 13     | 165        | other prepayments                        | 128193940 | energy                  |
| 109     | 14     |            | CWIP adjustments                         | 0         | upis                    |
| 110     | 14     |            | working capital adjustments              | 0         | upis                    |
| 111     | 14     |            | other adjustments to ratebase            | 0         | upis                    |
| 112     | 15     | 480        | residential sales                        | 901326041 | direct(100;1)           |
| 113     | 15     | 481        | commercial sales                         | 435153634 | direct(100;2)           |
| 114     | 15     | 482        | industrial sales                         | 299870698 | direct(100;3)           |
| 115     | 15     | 483        | sales for resale                         | 88860723  | direct(100;4)           |
| 116     | 15     | 484        | other gas service revenues               | 632445494 | mixed(10;4/0/60/30;sco) |
| 117     | 16     | 485        | intra-company transfers                  | Û         | energy                  |
| 118     | 16     | 487        | forefeited discounts                     | 225770    | energy                  |
| 119     | 16     | 488        | misc service revenues                    | -1093980  | energy                  |
| 120     | 16     | 489        | revenue from trans of gas to others      | 73252494  | energy                  |
| 121     | 16     | 400        | balancing accounts                       | 119848841 | energy                  |
| 122     | 16     | 471        | revenue from nat. gas proc. by others    | 0         | energy                  |
| 123     | 16     | 492        | incidental gasoline and oil sales        | 0         | energy                  |
| 124     | 16     | 493        | rent from gas property                   | 685235    | energy                  |
| 125     | 16     | 494        | interdepartmental rents                  | 0         | energy                  |
| 126     | 16     | 495        | other gas revenues                       | 36002762  | energy                  |
| 127     | 16     | 496        | provision for gas refunds                | 0         | energy                  |
| 128     | 17     | 750        | operation supervision and engineering    | 0         | energy                  |
| i 29    | 17     | 751        | production maps and records              | 0         | energy                  |
| 130     | 17     | 752        | gas wells expense                        | Ú         | energy                  |
| 131     | 17     | 753        | field line expenses                      | 0         | energy                  |
| 132     | 17     | 754        | field compressor station expenses        | 0         | energy                  |
| 133     | 17     | 755        | field compressor station and power       | Û         | energy                  |
|         |        |            |                                          |           |                         |

| Record# | CAT_NO AC | CCOUNT_NO        | ACT_NAME                                 | AMOUNT              | ALOC_ID                                                                                                    |
|---------|-----------|------------------|------------------------------------------|---------------------|----------------------------------------------------------------------------------------------------|
| 133     | 17 75     | 55               | field compressor station and power       | Û                   | energy                                                                                                    |
| 134     | 17 75     | 56               | field meas and reg station expenses      | 0                   | energy                                                                                                    |
| 135     | 17 75     | 57               | purification expenses                    | 0                   | energy                                                                                                    |
| 136     | 17 75     | 58               | gas well royalties                       | Ó                   | energy                                                                                                    |
| 137     | 17 75     | 59               | other expenses                           | 0                   | energy                                                                                                    |
| 138     | 17 78     | 50               | rents                                    | 0                   | energy                                                                                                    |
| 139     | 17 76     | 51               | maintenance supervision and engineering  | 0                   | mixed(0;1/0/30/70;nco)                                                                                                    |
| 140     | 17 76     | 52               | maint of structures and improvements     | 0                   | mixed(0;1/0/30/70;nco)                                                                                                    |
| 141     | 17 78     | 53               | maintenance of producing gas wells       | Ō                   | mixed(0;1/0/30/70;nco)                                                                                                    |
| 142     | 17 76     | 54               | maintenance of field lines               | Û                   | mixed(0;1/0/30/70;nco)                                                                                                    |
| 143     | 17 76     | 55               | maint of field compressor sta equipment  | 0                   | mixed(0;1/0/30/70;nco)                                                                                                    |
| 144     | 17 76     | 56               | maint of field meas and req sta equip    | ()                  | mixed(0;1/0/30/70;nco)                                                                                                    |
| 145     | 17 76     | 57               | maintenance of purification equipment    | 0                   | mixed(0;1/0/30/70;nco)                                                                                                    |
| 146     | 17 76     | 68               | maint of drilling and cleaning equipment | 0                   | mixed(0:1/0/30/70:ncg)                                                                                                    |
| 147     | 17 76     | 69               | maintenance of other equipment           | 0                   | mixed(0;1/0/30/70;nco)                                                                                                    |
| 148     | 18 77     | 70               | operation supervision and engineering    | 0                   | eneroy                                                                                                    |
| 149     | 18 77     | 71               | operation labor                          | Ũ                   | enerov                                                                                                    |
| 150     | 18 77     | 72               | oas shrinkaqe                            | 0                   | enerov                                                                                                    |
| 151     | 18 77     | 73               | fuel                                     | 0                   | enerov                                                                                                    |
| 152     | 18 77     | 74               | Dower                                    | 0                   | enerov                                                                                                    |
| 153     | 18 77     | 75               | materials                                | 0                   | enerov                                                                                                    |
| 154     | 18 77     | 76               | operation supplies and expenses          | 0                   | enerov                                                                                                    |
| 155     | 18 77     | 77               | cas processed by others                  | 0                   | enerov                                                                                                    |
| 156     | 18 77     | 78               | rovalty on products extracted            | 0                   | ENPLOY                                                                                                    |
| 157     | 18 77     | 79               | marketing expenses                       | Q                   | rustomer                                                                                                    |
| 158     | 18 78     | 30               | products purchased for resale            | ()                  | enerny                                                                                                    |
| 159     | 18 78     | 3i               | variation in products inventory          | 0                   | enerny                                                                                                    |
| 160     | 18 78     | 32               | extracted products used by util - credit | 0                   | PRFRV                                                                                                    |
| 161     | 18 78     | 17               | rents                                    | . 0                 | onlant                                                                                                    |
| 162     | 18 78     | 34               | maintenance supervision and engineering  | 0                   | mixed(0:1/0/30/70:pro)                                                                                                    |
| 163     | 18 78     | 35               | maint of structures and improvements     | 0                   | mixed(0:1/0/30/70:nro)                                                                                                    |
| 164     | 18 78     | 36               | maint of extraction and refining equip   | 0                   | mixed(0:1/0/30/70:nco)                                                                                                    |
| 165     | 18 78     | 37               | maintenance of nice lines                | 0                   | mixed(0:1/0/30/70:cco)                                                                                                    |
| 166     | 18 75     | 38               | maint of extracted prod storage equip    | 0                   | mixed(0:1/0/30/70:ncn)                                                                                                    |
| 167     | 18 78     | 39               | maintenance of compressor equipment      | ů.                  | mixed(0:1/0/30/70:ncn)                                                                                                    |
| 168     | 18 75     | 70               | maint of cas measuring and ren equinment | 0                   | mixed(0:1/0/30/70:nrn)                                                                                                    |
| 169     | 18 75     | 9 <u>1</u>       | maintenance of other eminment            | 0                   | mixed(0:1/0/30/70:nco)                                                                                                    |
| 170     | 19 75     | 75               | delav rentals                            | 0                   | nnlant                                                                                                    |
| 171     | 19 79     | 76               | nnnnrndurtive well drilling              | 0                   | nnlant                                                                                                    |
| 172     | 19 79     | . <b>-</b><br>77 | abandoned projects                       | ۰<br>۵              | nnlant                                                                                                    |
| 173     | 19 79     | , .<br>99        | other evolution synamese                 | 40799090            | nniant                                                                                                    |
| 174     | 20 80     | )0               | natural das well head nurchases          | 1007707197          | mixed(0:1/0/80/20sece)                                                                                                    |
| 175     | 20 80     | 10<br>10         | nai nas wellhead nur - intra ro transfor | 17 £ 17 9 17 1<br>A | mived/0+1/0/90/20;500/                                                                                                    |
| 176     | 20 80     | )1               | natural das field line nurchases         | 274441547           | mixed(0:1/0/50/50:ern)                                                                                                    |
| 177     | 20 80     | 12               | natural das dascline outlet ourrhoses    | (7930)<br>(7930)    | mixed(0:1/0/50/50:500/<br>mixed(0:1/0/50/50:555)                                                                                                    |
|         |           |                  |                                          | * / WWL             | - we we do a state of the state of the state |

| Record# | CAT_NO | ACCOUNT_NG | ACT_NAME                                 | AMOUNT    | ALOC_ID                         |
|---------|--------|------------|------------------------------------------|-----------|---------------------------------|
| 177     | 20     | 802        | natural gas gasoline outlet purchases    | 17832     | mixed(0;1/0/50/50;sco)          |
| 178     | 20     | 803        | natural gas transmission line purchases  | 973992288 | mixed(0;1/0/80/20;sco)          |
| 179     | 20     | 804        | natural gas city gate purchases          | 0         | energy                          |
| 180     | 20     | 804        | liquified natural gas purchases          | 0         | energy                          |
| 181     | 20     | 805        | other gas purchases                      | 164       | energy                          |
| 182     | 20     | 805        | purchased gas cost adjustments           | 0         | energy                          |
| 183     | 20     | 805        | incremental gas cost adjustments         | 25        | energy                          |
| 184     | 20     | 806        | exchange gas                             | -274159   | energy                          |
| 185     | 20     | 807        | well expenses - purchased gas            | 14810     | energy                          |
| 186     | 20     | 807        | operation of purchased gas meas stations | 686350    | energy                          |
| 187     | 20     | 807        | maint of purchased gas meas stations     | 0         | energy                          |
| 188     | 20     | 804        | purchased gas calculation expenses       | 723995    | energy                          |
| 189     | 20     | 807        | other purchased gas expenses             | 421043    | energy                          |
| 190     | 20     | 808        | gas withdrawn from storage - debit       | 114073916 | enerqy                          |
| 191     | 20     | 808        | qas delivered to storage - credit        | -74929306 | energy                          |
| 192     | 20     | 809        | withdrawals of lig nat gas for proc - dr | 0         | energy                          |
| 193     | 20     | 809        | deliveries of nat gas for proc - cr      | 0         | enerqy                          |
| 194     | 20     | 810        | cas used for compressor sta fuel - cr    | 17394435  | energy                          |
| 195     | 20     | 811        | oas used for products extraction         | 0         | energy                          |
| 196     | 20     | 812        | oas used for other util operations - cr  | -141722   | energy                          |
| 197     | 20     | 813        | other cas supply expenses                | 264947    | mixed(0:1/0/90/10:nco)          |
| 198     | 21     | 710        | operation supervision and engineering    | 961       | energy                          |
| 199     | 21     | 728        | liquified cas petroleum expenses         | 15        | energy                          |
| 200     | 21     | 733        | cas mixing expenses                      | 4614      | energy                          |
| 201     | 21     | 735        | miscellaneous production expenses        | 25217     | energy                          |
| 202     | 21     | 736        | rents                                    | Ũ         | mixed(0;1/0/50/50;sco)          |
| 203     | 21     | 740        | maintenance supervision and engineering  | 10498     | mixed(0;1/0/40/60;sco)          |
| 204     | 21     | 741        | maint of structures and improvements     | ŷ         | mixed(0:1/40/60;sco)            |
| 205     | 21     | 742        | maintenance of production equipment      | 242289    | mixed(0:1/0/40/60;sco)          |
| 206     | 22     | 814        | operation supervision and engineering    | 67498     | mixed(0;1/0/80/20;sco)          |
| 207     | 22     | 815        | maps and records                         | 0         | mixed(0:1/0/80/20:sco)          |
| 208     | 22     | 816        | wells expenses                           | 79886     | mixed(0:1/0/80/20:sco)          |
| 209     | 22     | 817        | lines expenses                           | 13582     | mixed(0:1/0/90/10:sco)          |
| 210     | 22     | 818        | compressor station expenses              | 569395    | enercy                          |
| 211     | 22     | 819        | compressor station fuel and power        | 3086031   | energy                          |
| 212     | 22     | 820        | measuring and reg station equipment      | 239400    | mixed(0:1/0/50/50:nrn)          |
| 213     | 22     | 821        | purification expenses                    | 3256      | energy                          |
| 214     | 22     | 822        | exploration and development              | 0         | oplant                          |
| 215     | 22     | 823        | oes losses                               | 166305    | enerov                          |
| 216     | 22     | 824        | other expenses                           | 16163030  | enerov                          |
| 217     | 22     | 825        | storace well rovalties                   | 157294    | enerov                          |
| 218     | 22     | 826        | rents                                    | 0         | mixed(0:1/0/40/60:srn)          |
| 219     | 22     | 830        | maintenance supervision and ennineering  | 36519     | mixed(0:1/0/40/60:sco)          |
| 220     | 22     | 831        | maint of structures and improvements     | 559759    | mixed(0:1/0/60/40:sco)          |
| 220     | 22     | 832        | maintenance of recervoire and wells      | 144520    | mixed(0:1/0/40/40:scn)          |
| د به بد | 44     | ~~~        | wathernance of Leseiingth 2 dhA Weitz    | 177678    | minen (skin state) of istration |

| Record# | CAT_NO | ACCOUNT_NO | ACT_NAME                                 | AMOUNT   | ALOC_ID                |
|---------|--------|------------|------------------------------------------|----------|------------------------|
| 221     | 22     | 832        | maintenance of reservoirs and wells      | 144520   | mixed(0;1/0/40/60;sco) |
| 222     | 22     | 833        | maintenance of lines                     | 65593    | mixed(0;1/0/60/40;nco) |
| 223     | 22     | 834        | maint of compressor station equipment    | 89325    | mixed(0;1/0/40/60;nco) |
| 224     | 22     | 835        | maint of meas and reg station equipment  | -452798  | mixed(0;1/0/50/50;nco) |
| 225     | 22     | 836        | maintenance of purification equipment    | 301663   | mixed(0;1/0/50/50;nco) |
| 226     | 22     | 837        | other maintenance expenses               | 86500    | mixed(0;1/0/50/50;sco) |
| 227     | 23     | 840        | operation supervision and engineering    | 15191    | mixed(0;1/0/80/20;ncs) |
| 228     | 23     | 841        | operation labor and expenses             | 688270   | mixed(0;1/0/80/20;nco) |
| 229     | 23     | 842        | rents                                    | 0        | mixed(0;1/0/60/40;sco) |
| 230     | 23     | 842        | fuel                                     | 1        | energy                 |
| 231     | 23     | 842        | power                                    | 150288   | energy                 |
| 232     | 23     | 842        | gas losses                               | 0        | energy                 |
| 233     | 23     | 843        | maintenance supervision and engineering  | 33525    | mixed(0;1/0/40/60;sco) |
| 234     | 23     | 843        | maint of structures and improvements     | 358      | mixed(0;1/0/40/60;sco) |
| 235     | 23     | 843        | maintenance of gas holders               | 177524   | mixed(0;1/0/40/60;sco) |
| 236     | 23     | 843        | maintenance of purification equipment    | 0        | mixed(0;1/0/40/60;nco) |
| 237     | 23     | 843        | maintenance of liquification equipment   | 15       | mixed(0;1/0/40/60;sco) |
| 238     | 23     | 843        | maintenance of vaporizing equipment      | 0        | mixed(0;1/0/40/60;sco) |
| 239     | 23     | 843        | maintenance of compressor equipment      | 11895    | mixed(0;1/0/50/50;ncc) |
| 240     | 23     | 843        | maint of mees and regulating equipment   | 0        | mixed(0;1/0/50/50;nco) |
| 241     | 23     | 843        | maintenance of other equipment           | 1512     | mixed(0;1/0/50/50;nco) |
| 242     | 24     | 244        | operation supervision and engineering    | 0        | energy                 |
| 243     | 24     | 844        | liq nat gas proc term labor and expenses | 0        | energy                 |
| 244     | 24     | 844        | liquefaction proc labor and expenses     | 0        | energy                 |
| 245     | 24     | 844        | liquefaction trans labor and expenses    | 0        | energy                 |
| 246     | 24     | 844        | measuring and reg labor and expenses     | 0        | energy                 |
| 247     | 24     | 844        | compressor station labor and expenses    | 0        | energy                 |
| 248     | 24     | 844        | communication system expenses            | 0        | mixed(0;1/0/80/20;sco) |
| 249     | 24     | 844        | system control and load dispatching      | 0        | mixed(0;1/0/80/20;nco) |
| 250     | 24     | 845        | fuel expenses                            | 0        | energy                 |
| 251     | 24     | 845        | power expenses                           | 0        | enerqy                 |
| 252     | 24     | 845        | rents                                    | 0        | mixed(0;1/0/50/50;sco) |
| 253     | 24     | 845        | demurrage charges                        | 0        | enerqy                 |
| 254     | 24     | 845        | wharfage receipts - credit               | 0        | energy                 |
| 255     | 24     | 845        | proc liq or vaporized gas by others      | 0        | energy                 |
| 256     | 24     | 846        | gas losses                               | Q        | 'energy                |
| 257     | 24     | 846        | other expenses                           | 0        | enerqy                 |
| 258     | 25     | 850        | operation supervision and engineering    | 3627900  | energy                 |
| 259     | 25     | 851        | system control and load dispatching      | 3078858  | energy                 |
| 260     | 25     | 852        | communication system expenses            | Ů        | energy                 |
| 261     | 25     | 853        | compressor station labor and expenses    | 4152558  | mixed(0;1/0/60/40;nco) |
| 262     | 25     | 854        | gas for compressor station fuel          | 17162637 | energy                 |
| 263     | 25     | 855        | other fuel and power for compressor sta  | 294169   | energy                 |
| 264     | 25     | 856        | mains expenses                           | 1596146  | mixed(0;1/0/70/30;nco) |
| 265     | 25     | 857        | measuring and reg station expenses       | 2709836  | mixed(0;1/0/80/20;ncc) |

| <pre>)/80/20;nco)<br/>)/50/50;nco)<br/>)/40/60;nco)<br/>)/40/60;nco)<br/>)/40/60;nco)<br/>)/40/60;nco)<br/>)/60/40;nco)<br/>)/60/40;sco)<br/>)/50/50;nco)<br/>30/50/20;sco)<br/>20/50/30;nco)</pre>                                                                                                    |
|----------------------------------------------------------------------------------------------------|
| 0/50/50;nco)<br>0/40/60;nco)<br>0/30/70;nco)<br>0/40/60;nco)<br>0/40/60;nco)<br>0/60/40;nco)<br>0/60/40;sco)<br>0/50/50;nco)<br>30/50/20;sco)<br>20/50/30;nco)                                                                                                    |
| 0/50/50;nco)<br>0/40/60;nco)<br>0/30/70;nco)<br>0/40/60;nco)<br>0/40/60;nco)<br>0/60/40;nco)<br>0/60/40;sco)<br>0/50/50;nco)<br>30/50/20;sco)<br>20/50/30;nco)                                                                                                    |
| 0/50/50;nco)<br>0/40/60;nco)<br>0/40/60;nco)<br>0/40/60;nco)<br>0/40/60;nco)<br>0/60/40;nco)<br>0/60/40;sco)<br>0/50/50;nco)<br>30/50/20;sco)<br>20/50/30;nco)                                                                                                    |
| )/40/60;nco)<br>)/40/60;nco)<br>)/40/60;nco)<br>)/40/60;nco)<br>)/60/40;nco)<br>)/60/40;sco)<br>)/50/50;nco)<br>30/50/20;sco)<br>20/50/30;nco)                                                                                                    |
| 0/30/70;nco)<br>0/40/60;nco)<br>0/40/60;nco)<br>0/60/40;nco)<br>0/60/40;sco)<br>0/50/50;nco)<br>30/50/20;sco)<br>20/50/30;nco)                                                                                                    |
| 0/40/60;nco)<br>0/40/60;nco)<br>0/60/40;nco)<br>0/60/40;sco)<br>0/50/50;nco)<br>30/50/20;sco)<br>20/50/30;nco)<br>20/75/5;nco)                                                                                                    |
| 0/40/60;ncs)<br>0/60/40;ncs)<br>0/60/40;scs)<br>0/50/50;ncs)<br>30/50/20;scs)<br>20/50/30;ncs)<br>20/75/5;ncs)                                                                                                    |
| 0/60/40;nco)<br>0/60/40;sco)<br>0/50/50;nco)<br>30/50/20;sco)<br>20/50/30;nco)<br>20/75/5;nco)                                                                                                    |
| 0/60/40;scs)<br>0/50/50;nco)<br>30/50/20;sco)<br>20/50/30;nco)<br>20/75/5;sco)                                                                                                    |
| 0/50/50;nco)<br>30/50/20;sco)<br>20/50/30;nco)<br>20/75/5:nco)                                                                                                    |
| 30/50/20;sco)<br>20/50/30;nco)<br>20/75/5:pco)                                                                                                    |
| 20/50/30;nco)<br>20/75/5:pco)                                                                                                    |
| 70/75/5·nro                                                                                                    |
| ដែលរាលារលុខ្អែ⊑លៅ                                                                                                    |
|                                                                                                    |
| 50/30/10;nco)                                                                                                    |
| 50/40/10;nco)                                                                                                    |
| : 3)                                                                                                    |
|                                                                                                    |
| ;1)                                                                                                    |
| ,                                                                                                    |
|                                                                                                    |
| 30/30/40:nco)                                                                                                    |
| 20/40/40;aco)                                                                                                    |
| 20/30/50:nco)                                                                                                    |
| 40/30/30:nco)                                                                                                    |
| 20/40/40;sco)                                                                                                    |
| 20/60/20;nco)                                                                                                    |
| ;3)                                                                                                    |
|                                                                                                    |
| 40/20/40;nco)                                                                                                    |
| ;1)                                                                                                    |
| ,<br>20/30/30:nco)                                                                                                    |
|                                                                                                    |
|                                                                                                    |
|                                                                                                    |
|                                                                                                    |
|                                                                                                    |
|                                                                                                    |
|                                                                                                    |
|                                                                                                    |
|                                                                                                    |
|                                                                                                    |
|                                                                                                    |
|                                                                                                    |
| 그 그는 그는 모두 가슴 옷을 가슴 몸을 가슴 몸을 가슴 몸을 가지 않는 것을 하는 것 같아. 그는 것 같아. 그는 그는 것 같아. 그는 것 같아. 그는 것 같아. 그는 것 같아. 그는 것 같아. 그는 것 같아. 그는 것 같아. 그는 것 같아. 그는 것 같아. 그는 것 같아. 그는 것 같아. 그는 것 같아. 그는 것 같아. 그는 것 같아. 그는 것 같아. 그는 것 같아. 그는 것 같아. 그는 것 같아. 그는 것 같아. 그는 것 같아. 그는 것 같아. 그는 것 같아. 그는 것 같아. 그는 것 같아. 그는 것 같아. 그는 것 같아. 그 |

| Record# | CAT_NO | ACCOUNT_NO      | ACT_NAME                               | AMOUNT     | ALOC_IC |
|---------|--------|-----------------|----------------------------------------|------------|---------|
| 309     | 29     | 913             | advertising expenses                   | 0          | oprev   |
| 310     | 29     | 916             | miscellaneous sales expenses           | 163621     | oprev   |
| 311     | 30     | 920             | administrative and general salaries    | 47237674   | oprev   |
| 312     | 30     | 921             | office supplies and expenses           | 20856963   | oprev   |
| 313     | 30     | 922             | aministrative expense transferred - cr | -11949151  | oprev   |
| 314     | 30     | 923             | outside service employed               | 5955622    | oprev   |
| 315     | 30     | 924             | property insurance                     | 3041603    | upis    |
| 316     | 30     | 925             | injuries and damages                   | 9719771    | oknew   |
| 317     | 30     | 926             | employee pensions and benefits         | 76479313   | с%меж   |
| 318     | 30     | 927             | franchise requirements                 | 16896679   | upis    |
| 319     | 30     | 928             | regulatory commission expense          | 53         | oprev   |
| 320     | 30     | 929             | duplicate charges                      | 0          | oàmew   |
| 321     | 20     | 930             | general advertising expenses           | 0          | oprev   |
| 322     | 30     | 930             | miscellaneous general expenses         | 7889967    | oprev   |
| 323     | 30     | 931             | rents                                  | 6097310    | upis    |
| 324     | 30     | 935             | maintenance of general plant           | 1338784    | upis    |
| 325     | 31     |                 | deductions from operating income       | 2200074123 | oprev   |
| 326     | 32     | 403             | depreciation expenses                  | 165533849  | otae    |
| 327     | 33     | 165             | other income                           | 127752385  | oprev   |
| 328     | 33     | 165             | other income deductions                | 0          | oprev   |
| 329     | 34     |                 | other expenses                         | 0          | 6&ae    |
| 330     | 35     |                 | income taxes                           | 165343932  | oprev   |
| 331     | 36     |                 | property taxes                         | 18889927   | upis    |
| 332     | 37     |                 | other taxes                            | 17672214   | oprev   |
| 333     | 38     | <del>9</del> 99 | miscellaneous accounts                 | 0          | oprev   |

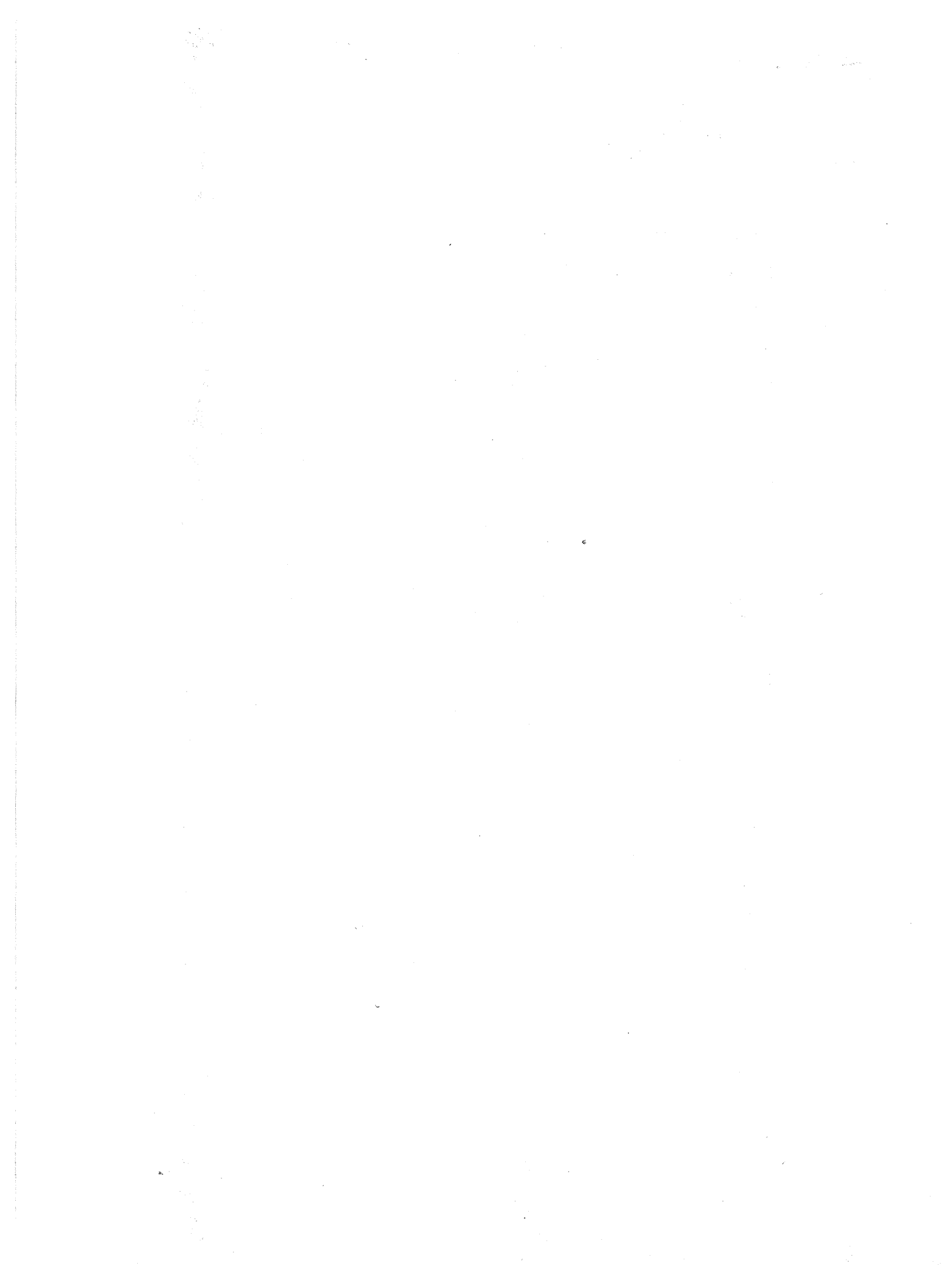